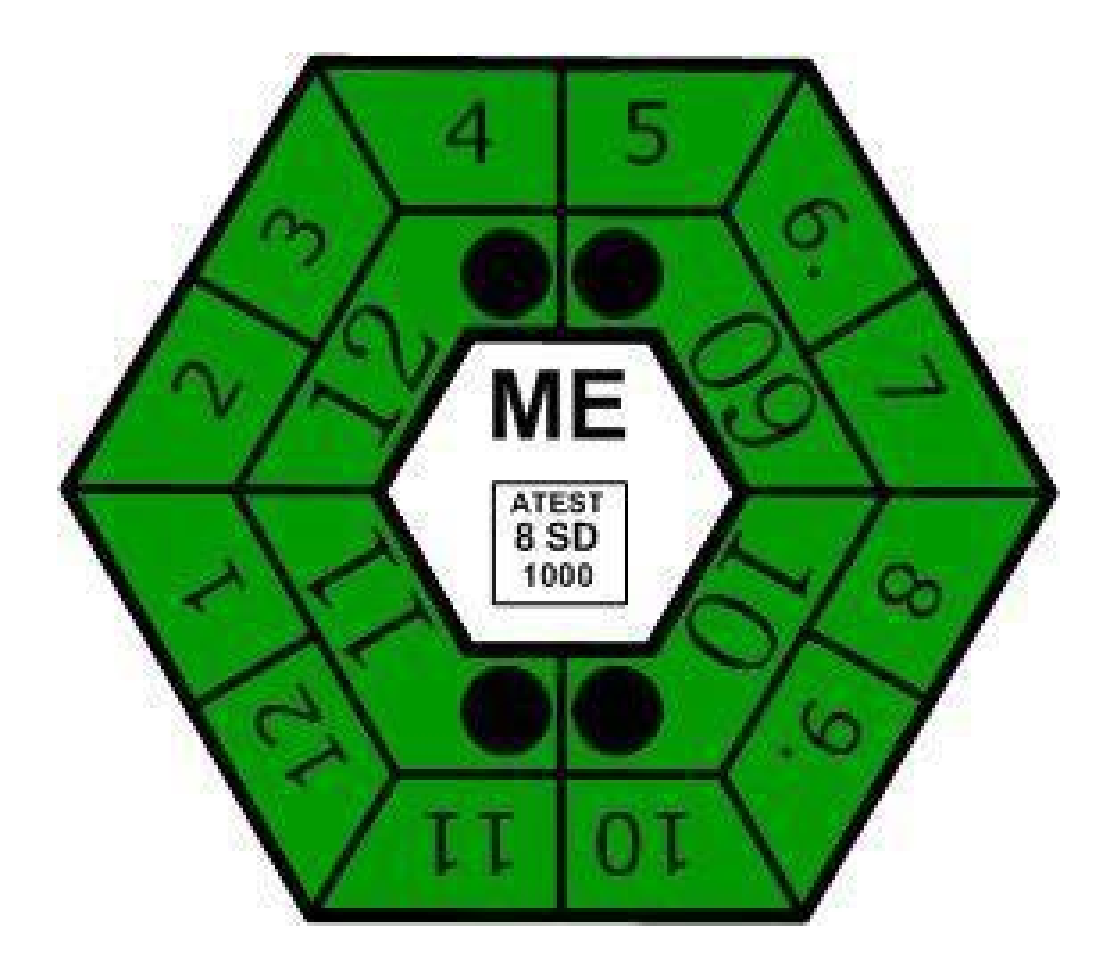

# Metodiky dokumentace stavu OBD a tisku při měření emisí

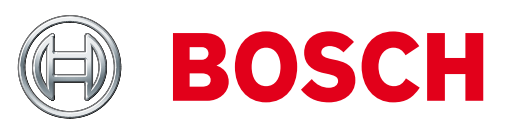

Verze 1.

23.12.2015

**UPOZORNĚNÍ:** 

UVEDENÉ METODIKY MAJÍ PLATNOST NEJPOZDĚJI DO 30.6.2016. TÍMTO DNEM POZBÝVAJÍ PLATNOSTI !!!

PLATÍ VE SPOJENÍ S DIAGNOSTICKÝMI A EMISNÍMI PŘÍSTROJI BOSCH PRACUJÍCÍMI SE SOFTWARE DLE PŘEDCHOZÍCH PRÁVNÍCH ÚPRAV.

### Obsah:

| Plnění požadavků vyhlášky 302/2001 Sb. v aktuálním znění (po novelizaci vyhláškou<br>342/2014Sb.) při měření emisí ve stanicích měření emisí (SME) s přístroji Bosch |
|----------------------------------------------------------------------------------------------------|
| Přehled možností tisku protokolů ME se zařízeními Bosch5                                                                                                    |
| Emisní sestava s PC, softwarem ESA 2.41CZ případně 2.40CZ a s KTS řady 5xx6                                                                                          |
| Přípravné práce – nastavení zařízení6                                                                                                    |
| Komunikace OBD a dokumentace stavu pro přílohu protokolu                                                                                                    |
| Vysvětlení pozic testu připravenosti:12                                                                                                    |
| Možné indikace – příklady readiness kódů (RC):13                                                                                                    |
| Samostatný přístroj KTS 650/670 nebo KTS řady 5xx se softwarem ESI[tronic], nepřipoje-<br>ný k zařízení se SW ESA                                                    |
| Možné indikace – příklady readiness kódů (RC), příklady:                                                                                                    |
| Přístroj KTS 515 nebo KTS řady 5xx se softwarem BEA-AU-OBD II 2.0                                                                                                    |
| Samostatný přístroj KTS 340                                                                                                    |
| Konfigurace přístroje                                                                                                    |
| Přímý tisk přes USB rozhraní31                                                                                                    |
| Provedení testu s KTS 34032                                                                                                    |
| Samostatný přístroj KTS 200                                                                                                    |
| Provedení testu s KTS 200                                                                                                    |
| Přenos dat z přístroje KTS 340/200 do programu ESI[tronic] Startcenter                                                                                               |
| Popis pozic testu připravenosti:                                                                                                    |

## Plnění požadavků vyhlášky 302/2001 Sb. v aktuálním znění (po novelizaci vyhláškou 342/2014 Sb.) při měření emisí ve stanicích měření emisí (SME) s přístroji Bosch.

Tyto metodiky předpokládají základní znalost emisního softwaru Bosch ESA a diagnostického softwaru ESI[tronic], rovněž staví na základních znalostech legislativních změn daných vyhláškou 342/2014Sb. pro oblast měření emisí.

Metodiky popisují postup alternativy tisku protokolů a dokumentace stavu VIN, stavu paměti závad, kontrolky MIL, stavu kódů připravenosti a případně dalších parametrů u vozidel vybavených řízenými systémy s OBD v přechodném období od 1.1.2016 do aplikace nového softwaru pro emisní přístroje Bosch, nejpozději do 30.6.2016.

Postupy dle této metodiky plní požadavky jak vyhlášky 302/2001 Sb. v aktuálním znění (včetně novely 342/2014 Sb.), tak i Metodického postupu měření emisí vozidel ve stanicích měření emisí (SME), příloha k č.j. 34/2015-150-SME3/2 publikované ve Věstníku dopravy číslo 12/2015, vydaném dne 27.11.2015.

Stávající software Bosch ESA neumožňuje provádět zkrácené postupy měření emisí, které nová metodika připouští v případě načtení veškerých kódů připravenosti (readiness kódů). Počty akcelerací u vznětových motorů odpovídají stavu nenačtených sporadicky monitorovaných systémů (nejnepříznivějšímu stavu).

Stávající software Bosch ESA rovněž neobsahuje nástroj pro zážehové motory ke kontrole regulačního okruhu.

#### Upozornění:

Z důvodu minimalizace počtu tištěných stran příloh protokolů se může pořadí kontrol systémů lišit od metodického postupu vydaného ministerstvem dopravy.

Dle zmíněného metodického postupu se u vozidel vybavených palubní diagnostikou OBD kontrolují následující režimy – módy:

Mód 1, skutečné hodnoty

Mód 3, vyčtení paměti závad, včetně stavu MIL (případně doplněno o stav kódů připravenosti – readiness kódů (RC))

Mód 9, informace o vozidle = VIN

#### Alternativy:

- Emisní sestava s PC, softwarem (dále jen SW) ESA 2.41CZ případně 2.40CZ a s KTS řady 5xx
- Samostatný přístroj KTS 650/670 nebo KTS řady 5xx s ESI[tronic], nepřipojený k zařízení se SW ESA
- Přístroj KTS 515 nebo KTS řady 5xx se softwarem Bosch On-Board Diagnosis 2.0
- Samostatný přístroj KTS 340
- Samostatný přístroj KTS 200

# Přehled možností tisku protokolů ME se zařízeními Bosch

|                   |                                                                                                    |                               |                   |                                                                    |                                                                                                    | ſ     |
|-------------------|----------------------------------------------------------------------------------------------------|-------------------------------|-------------------|--------------------------------------------------------------------|----------------------------------------------------------------------------------------------------|-------|
| Systémy           | Typ výpisu                                                                                                    | Termín                        | Vzor<br>protokolu | Protokol / přílohy protokolu                                       | Pozn.                                                                                                    | 116   |
| Neřízené          | Ruční psaní                                                                                                   | Do 30.6.2016                  | Nový              | Výpis z měřicího přístroje                                         |                                                                                                    | ec    |
|                   | Psaní s výpočetní technikou off-line                                                                          | •                             | Nový              | Výpis z měřicího přístroje                                         |                                                                                                    |       |
|                   | <b>ΝΕΙΖΕ ΑΡLIKOVAT:</b><br>Přímý on-line výtisk z emisního SW ESA                                             |                               | Nový              | NELZE APLIKOVAT:<br>Kompletní on-line protokol                     | Stávající protokol ze SW ESA CZ použít jako přílohu k protokolu vypsanému ručně,<br>technikou off-line nebo ze SW DEKRA/ TEAS!<br>(SW ESA má výstup dle původního vzoru protokolu) | mo    |
|                   | Přímý on-line výtisk z nadstavbového SW DEKRA<br>nebo TEAS                                                    |                               | Nový              | Kompletní on-line protokol DEKRA / TEAS                            | Stávající protokol ze SW ESA CZ použít jako přílohu k protokolu DEKRA / TEAS                                                                                                    | zno   |
|                   | Ruční psaní                                                                                                   | Od 1.7.2016                   | Nový              | Výpis z měřicího přístroje                                         | Po 1.7.2016 nelze kombinovat ruční anebo off-line s on-line protokoly řízených systémů<br>Ruční psaní anebo off-line pouze měří-li SME jen a výhradně neřízené systémy.            | 051   |
|                   | Psaní s výpočetní technikou off-line                                                                          |                               | Νονý              | Výpis z měřicího přístroje                                         |                                                                                                    |       |
|                   | Přímý on-line výtisk z emisního SW BEA nebo<br>z nadstavbového SW DEKRA či TEAS<br><b>(SW BEA v připravě)</b> |                               | Νονή              | Kompletní on-line protokol                                         | <b>Aktuálně není SW BEA k dispozici!</b><br>Dle nové metodiky včetně nových vzorů protokolů a příloh                                                                               | τιςκι |
| Řízené<br>bez OBD | Ruční psaní                                                                                                   | Do 30.6.2016                  | Původní           | Výpis z měřicího přístroje<br>Výpis paměti závad, je-li možný      |                                                                                                    | ı p   |
|                   | Psaní s výpočetní technikou off-line                                                                          |                               | Původní           | Výpis z měřicího přístroje<br>Výpis paměti závad, je-li možný      |                                                                                                    | ro    |
|                   | Přímý on-line výtisk z emisního SW ESA nebo<br>z nadstavbového SW DEKRA či TEAS                               |                               | Původní           | Výpis z měřicího přístroje<br>Výpis paměti závad, je-li možný      |                                                                                                    | τοι   |
|                   | Přímý on-line výtisk z emisního SW BEA nebo                                                                   | Od 1.7.2016                   | Nový              | Kompletní on-line protokol (plyny)                                 | Aktuálně není SW BEA k dispozici!                                                                                                    |       |
|                   | z nadstavbového SW DEKRA či TEAS<br><b>(SW BEA v přípravě)</b>                                                |                               |                   | Výpis paměti závad, je-li možný                                    | Dle nové metodiky včetně nových vzorů protokolů a příloh                                                                                                    | )IL   |
| Řízené<br>s OBD   | Ruční psaní                                                                                                   | Do 30.6.2016                  | Původní           | Výpis z měřicího přístroje<br>Výpis paměti závad, readiness kódů   |                                                                                                    |       |
|                   | Psaní s výpočetní technikou                                                                                   |                               | Původní           | Výpis z měřicího přístroje<br>Výpis paměti závad, readiness kódů   |                                                                                                    |       |
|                   | Přímý on-line výtisk z emisního SW ESA nebo<br>z nadstavbového SW DEKRA či TEAS                               |                               | Původní           | Výpis z měřicího přístroje<br>Výpis paměti závad, readiness kódů   |                                                                                                    | Se    |
|                   | Přímý on-line výtisk z emisního SW BEA nebo<br>z nadstavbového SW DEKRA či TEAS                               | Od 1.7.2016                   | Nový              | Kompletní on-line protokol<br>(plvny, paměť závad, readiness kódv) | Aktuálně není SW BEA k dispozici!                                                                                                    | ; Z   |
|                   | (SW BEA v přípravě)                                                                                           |                               |                   |                                                                    | Dle nové metodiky včetně nových vzorů protokolů a příloh                                                                                                    | a     |
|                   |                                                                                                    |                               |                   |                                                                    |                                                                                                    | riz   |
| Nový vzor =       | protokol dle vyh. 342/2014 Sb. – tj. protokol s vyznačen:                                                     | ým prostorem pro ochrann      | ou nálepku:       |                                                                    | ochranná<br>nálepka<br>protokolu                                                                                                    | enimi |
| Původní vzou      | r = protokol dle vyhl. 302/2001 Sb. před novelizací vyhl. 3                                                   | 342/2014 Sb. – tj. protokol : | s předtištěným ne | ebo tištěným logem emisí:                                          |                                                                                                    | DOS   |

# Přehled možností tisku protokolů ME se zařízeními Bosch

# Emisní sestava s PC, softwarem ESA 2.41CZ případně 2.40CZ a s KTS řady 5xx

Upozornění:

- Software ESA 2.41CZ poskytne firma Robert Bosch odbytová s.r.o. případně její autorizovaní servisní partneři BTS na vyžádání zdarma.
- Původní verze programu ESA 2.41CZ instaluje podprogram diagnostiky OBD verze 1.00. Pokud je na přístroji provozován software ESI[tronic] pracuje tento s podprogramem diagnostiky OBD aktuální verze (2.00).
- Funkce OBD je podporována od verze SW ESA 2.40CZ výše
- Od verze 2.40CZ software provádí čas od času kontrolu originálního nosiče s databází emisních hodnot (AU data), po výzvě je nutno do CD/DVD mechaniky vložit CD CompacSoft AU-Daten, obj. č. Bosch: 1687000985. Mějte originální CD k dispozici u zařízení.

#### Přípravné práce – nastavení zařízení

Verze SW je indikována na úvodním obraze.

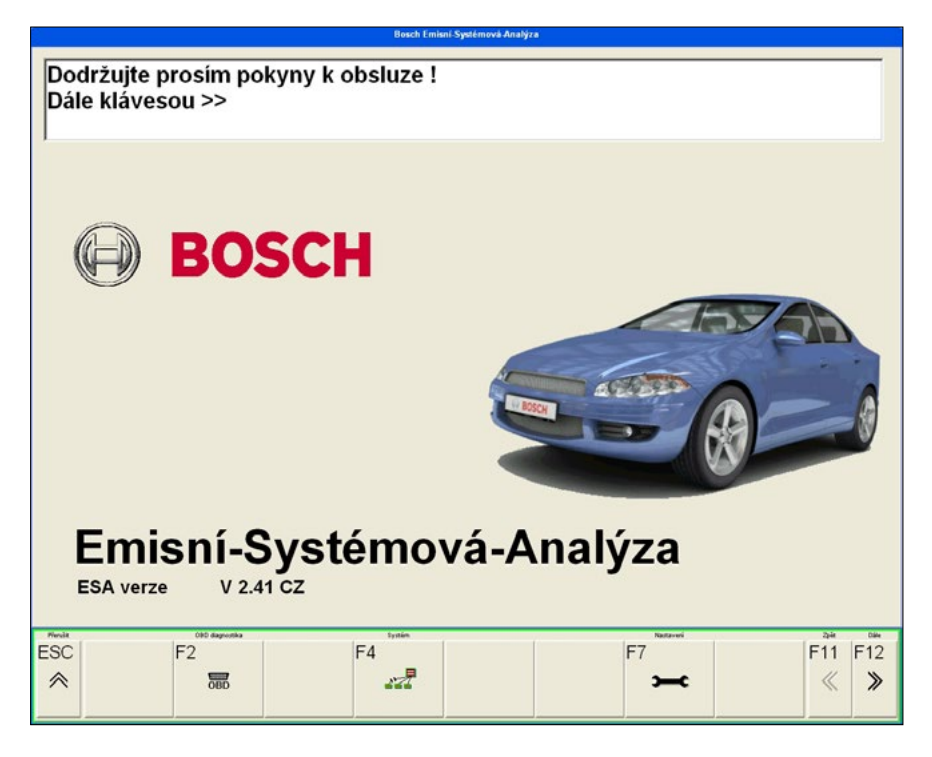

Obr. 1

Veškeré verze SW se zobrazí po stisku klávesy F4 "Systém" z výchozího obrazu.

| Klávesou F12 [>>] může k | výt ukončeno zobrazení verzí software |  |  |  |
|--------------------------|---------------------------------------|--|--|--|
| ESA verze                | V 2.41 CZ                             |  |  |  |
| BEA verze                | BEA V2.02 \$3AA3                      |  |  |  |
| Analyzátor verze         | AMM 000-B6 \$F54B                     |  |  |  |
| Opacimetr verze          | Měřící modul nenalezen                |  |  |  |
| Měř.modul verze          | MT V2a05 23.10.13 15:20               |  |  |  |
| Verze OBD                | OBD-Modul KTS540 Version 2.20         |  |  |  |
| Emisní data              | Verze 3.48 02.06.2015                 |  |  |  |
|                          |                                       |  |  |  |
| ESC                      | F11 F12                               |  |  |  |

#### Obr. 2

Nastavení diagnostického zařízení:

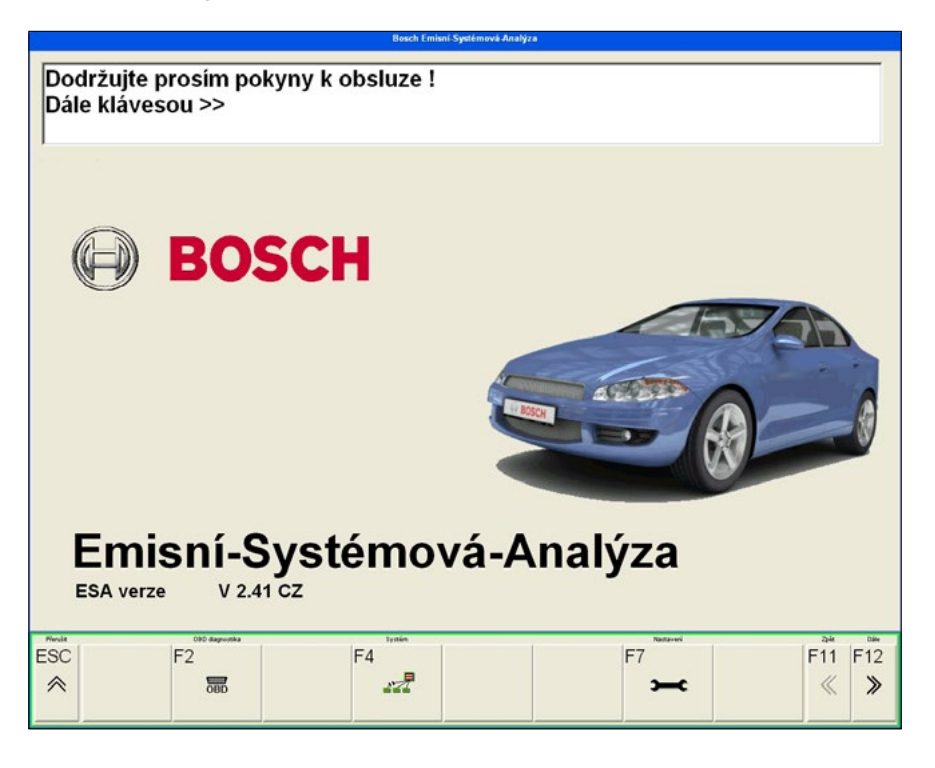

Obr. 3

Stisknout klávesu F7 "Nastavení" z výchozího obrazu.

Objeví se obraz nastavení rozhraní komponent.

| Bosch Nastaveni rozhrani |                |               |            |         |  |
|--------------------------|----------------|---------------|------------|---------|--|
| Zvolte typ modu          | lu analyzátoru |               |            |         |  |
|                          |                |               |            |         |  |
| Analyzátor               | Analyzátor na  |               |            |         |  |
| BEA x50/460              | • COM 1 •      |               |            |         |  |
| Opacimetr                | Opacimetr na   |               |            |         |  |
| RTM 430                  | • COM 2 •      |               |            |         |  |
| Měř. modul               | Měř. modul na  |               |            |         |  |
| FSA 7xx                  | ·USB           |               |            |         |  |
| Přístroje OBD            | KTS540 na      | Typ přístr. M | IUX MUX/BE | A na    |  |
| SD-Hardware              | BTB            | Sériový       | NONE       | •       |  |
|                          |                |               |            |         |  |
|                          |                |               |            |         |  |
| ESC F2                   | F4             |               |            | F11 F12 |  |
| *                        |                |               |            | « »     |  |

Obr 4.

Po vyvolání F4 "DDC" se program ESA opustí a DDC umožní nakonfigurování komunikačního přístroje.

| DDC 6.59 - D       | )iagnostic De                              | vice Configuration                               |                |                                    | X                                      |
|--------------------|--------------------------------------------|--------------------------------------------------|----------------|------------------------------------|----------------------------------------|
| Nastavení T        | est Zákaznio                               | cký servis   Aktual, firmwaru                    | 1              |                                    |                                        |
| Správa sez         | namu modulů                                | to the                                           |                |                                    |                                        |
| Modul              |                                            | Adresa modulu                                    |                | Použití                            |                                        |
| KTS540             | 1                                          | USB#315                                          |                | <ul> <li>ESI[tronic] 2.</li> </ul> | .0                                     |
| KTS540_<br>KTS540_ | ,000001<br>,0000001                        | BTB[00:07:80:54:A1:D0]<br>BTB[00:07:80:73:F6:A6] |                | 🖌 Emisní systé                     | mová analýza v                         |
| <u></u>            | Nový                                       | Odstranit                                        |                | Zvolte nebo zruš<br>pro vybraný mo | ite volbu aplikace<br>dul pomocí myši. |
| Další možn         | osti<br>ce diagn. řídicí je<br>Rozšířená r | ednotky<br>nastavení                             | Test připojení | Testovat                           |                                        |
| Nápově             | da                                         |                                                  |                | ОК                                 | Storno                                 |

#### Obr. 5

Zvolte příslušný komunikační přístroj a proveďte příslušná nastavení pro zvolený diagnostický přístroj KTS.

#### Upozornění:

Zkontrolujte, zda je zatrženo, případně zatrhněte v okně "Použití" zatržítko u položky "Emisní systémová analýza".

Alternativně vyvolejte konfigurátor DDC - Diagnostic Device Control z menu Windows

Start / Všechny programy / Bosch / Diagnostic Device Control případně

Start / Všechny programy / Bosch Esi[tronic] 2.0 / Diagnostic Device Control.

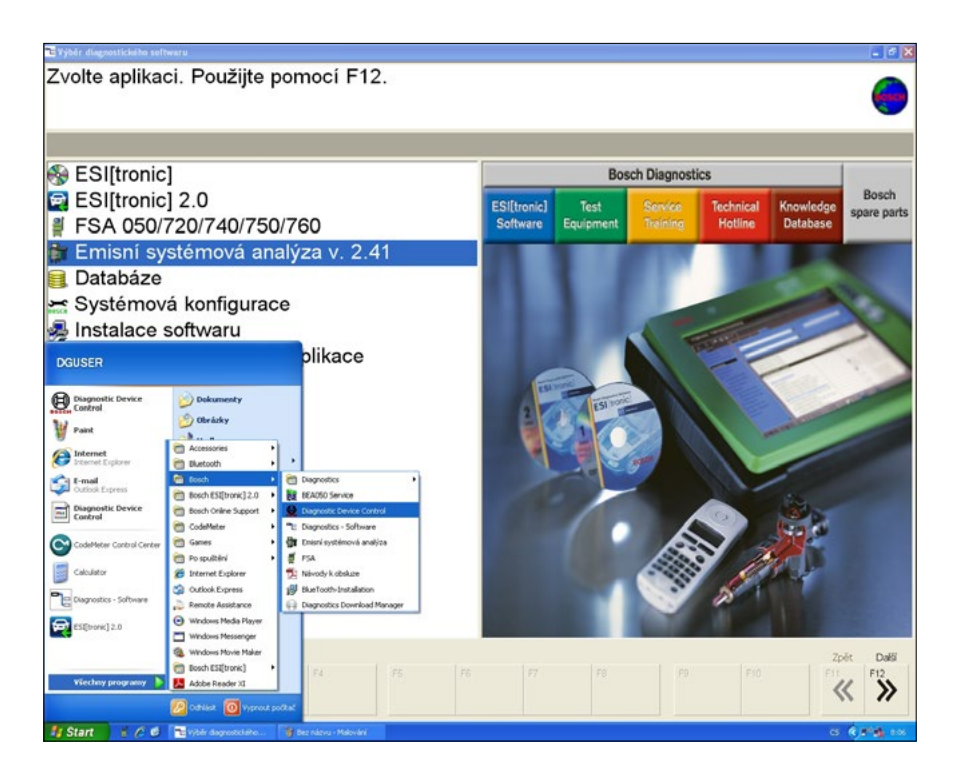

#### Komunikace OBD a dokumentace stavu pro přílohu protokolu

Po přípravných krocích měření emisí – volba technika ME, zadání identifikačních dat vozidla, provozovatele, volbě vozidla, pokud bylo:

- z databáze zvoleno vozidlo s řízeným systémem s OBD,
- nebo pokud bylo zadáno manuálně vozidlo s řízeným systémem,

objeví se v obraze emisních parametrů programová klávesa F4 "OBD" s ikonou diagnostického přístroje.

|                      | min.       | max.       |                | Čas:        |           |              |     |
|----------------------|------------|------------|----------------|-------------|-----------|--------------|-----|
| Volnoběžné otáčky    | 730        | 930        | /min.          |             |           |              |     |
| Přeběhové otáčky     | 2300       | 2700       | /min.          | 5.00        | sek.      |              |     |
| Podíl doby měření    | 0.50       |            | sek.           | Kor. s      | ouč. abso | rbce         |     |
| Kouřivost            |            | 1.00       | /m             | 0.50        | /m        |              |     |
| Rozptyl hodnot kouři | vosti:     | 0.25       | · /m           |             |           |              |     |
| Teplota              | 80         | _          | °C             |             |           |              |     |
| Sonda                | 1 (průmě   | r 10mm, vý | fuk <= 70n     | nm)         |           | ·            |     |
| Otáčky přípravy      | 2300       | 2700       | /min.          | 10          | Poče      | t akcelera   | :í  |
|                      |            |            |                |             |           |              |     |
|                      |            |            |                |             |           |              |     |
| Renit Represente     | Ten stálek | 040<br>A   | Data ulivatele | Diagnostika | Otrány    | Niproids 294 | E11 |

Stlačte F4 "OBD", tím se aktivuje komunikační rozhraní OBD. Aktivuje se čtení údajů teploty a otáček z komunikačního rozhraní OBD.

| Zad       | Zadání předepsaných hodnot pro vozidla se vznětovým motorem |  |    |      |          |      |  |  |  |
|-----------|-------------------------------------------------------------|--|----|------|----------|------|--|--|--|
|           | Méfeni otsiček 080                                          |  |    |      |          |      |  |  |  |
| Vo        | Načítání skutečných hodnot                                  |  |    |      |          |      |  |  |  |
| Pře<br>Po | Otáčky                                                      |  | 0  | /min |          |      |  |  |  |
| Ko<br>Ro  | Teplota motoru                                              |  | 37 | °C   |          |      |  |  |  |
| Те        |                                                             |  |    |      |          |      |  |  |  |
| So<br>Oti |                                                             |  |    |      |          |      |  |  |  |
| Rivela    | - Column                                                    |  |    |      | 24       | Dila |  |  |  |
| ESC       | F1                                                          |  |    |      | F11<br>≪ | F12  |  |  |  |

Obr. 8.

Stlačte F12 ">>".

Po stisku klávesy F12 ">>" indikuje obraz možnost deaktivace funkce čtení dat OBD klávesou F4 "Bez OBD".

|                                                                                         |             | receptance accuroity pro- | vincione motory  |           |                   |  |
|-----------------------------------------------------------------------------------------|-------------|---------------------------|------------------|-----------|-------------------|--|
| Zde zadejte minimální hodnotu volnoběžných otáček<br>minimum 100 /min maximum 1500 /min |             |                           |                  |           |                   |  |
|                                                                                         | min.        | max.                      | 2                | Čas:      |                   |  |
| Volnoběžné otáčky                                                                       | 730         | 930                       | /min.            |           |                   |  |
| Přeběhové otáčky                                                                        | 2300        | 2700                      | /min.            | 5.00 sek  | 🛋                 |  |
| Podíl doby měření                                                                       | 0.50        |                           | sek.             | Kor. souč | . absorbce        |  |
| Kouřivost                                                                               |             | 1.00                      | /m               | 0.50      | /m                |  |
| Rozptyl hodnot kouřivo                                                                  | osti:       | 0.25 ·                    | /m               |           |                   |  |
| Teplota                                                                                 | 80          |                           | °C               |           |                   |  |
| Sonda                                                                                   | 1 (průměr 1 | 10mm, výfu                | k <= 70mm        | 1)        | •                 |  |
| Otáčky přípravy                                                                         | 2300        | 2700                      | /min.            | 10        | Počet akcelerací  |  |
|                                                                                         |             |                           |                  |           |                   |  |
|                                                                                         |             |                           |                  |           |                   |  |
| Priorite Programming<br>ESC F1 F1                                                       | F3 F4       | F5                        | silvatet Diagram | F7        | F8 F11 F12 & Sile |  |
|                                                                                         |             |                           |                  |           |                   |  |

Obr. 9

Stlačte F12 ">>", program přejde do obrazu Výsledku vizuální kontroly.

| Bosch Méřeni emisi vizuální kontrola        |                                        |                           |  |  |  |  |  |
|---------------------------------------------|----------------------------------------|---------------------------|--|--|--|--|--|
| Výsledek vizuální ko<br>Pak dále klávesou > | ontroly musí být potvrzen klávesc<br>> | ou F4 (Ano) nebo F5 (Ne). |  |  |  |  |  |
| VÝSLEDEK VIZUÁL                             | .NÍ KONTROLY                           |                           |  |  |  |  |  |
| Vizuální kontrola je v pořádku:             |                                        |                           |  |  |  |  |  |
| Paměť závad lze vy                          | číst:                                  | Ne                        |  |  |  |  |  |
| Resit 000<br>ESC F2                         | F4 F5 💊                                | F7 F8 F11 F12 & Sile      |  |  |  |  |  |

Obr. 10

Stisk klávesy F2 "OBD" aktivuje vyčtení stavu OBD.

#### 12 | Metodiky dokumentace stavu OBD a tisku při měření emisí

| Stav MIL: Odečet při běžíc. motoru<br>Stav OBD                                       | Vyp.<br>EOBD                     |
|--------------------------------------------------------------------------------------|----------------------------------|
| Protokol OBD<br>Testy připravenosti (podporovány)<br>Testy připravenosti (provodeny) | ISO 15765-4 (CAN)<br>11011101000 |
| Otáčky<br>Teplota oleje                                                              | 0                                |
| ldentif.č.vozidla<br>Závada rozhodující pro tvorbu emisí                             | TMBHE61Z5C2171792                |
|                                                                                      |                                  |
|                                                                                      |                                  |
|                                                                                      |                                  |
| ESC                                                                                  | F7 F8 F11 F12                    |

#### Obr. 11

Stiskem klávesy Print Screen (2x) se vytiskne kopie obrazovky ve dvou exemplářích. Výtisky se označí datem, jménem technika, podpisem, razítkem SME a připojí se k výtiskům protokolu ME.

#### Vysvětlení pozic testu připravenosti:

Podpora: "0" = test nepodporován; "1" = test podporován;

Provedení: "0" = test proveden, nebo test není podporován (0 v horním řádku); "1" = test neproveden;

Pozice kódů a jim příslušející testy jsou uvedeny v samostatném přehledu v závěru metodik.

Trvale monitorované systémy obsazují první 3 pozice řetězce, a jsou shodné pro zážehové i vznětové motory i pro veškeré normy protokolů, jsou jimi v pořadí zleva:

- ostatní komponenty systému
- palivový systém
- rozpoznání výpadků spalovaní

Tyto trvale monitorované systémy musí mít vždy provedeny testy připravenosti – údaj "O" v informaci o provedení, jinak se vozidlo hodnotí jako nevyhovující. Systémy jsou zkontrolovány bezprostředně po zapnutí zapalování resp. nastartování motoru.

#### Upozornění:

Program ESA pracuje se starší verzí palubní diagnostiky, která nemusí podporovat veškerá vozidla vybavená OBD, týká se zejména užitkových vozidel s OBD. V tomto případě lze použít samostatný program Bosch On-Board Diagnosis 2.0 ve spolupráci s přístrojem řady KTS 5xx/KTS 6xx. Informace níže.

#### Možné indikace – příklady readiness kódů (RC):

Paměť řídící jednotky motoru bez emisně relevantních závad, veškeré podporované RC provedeny, VIN vozidla načteno:

| Bosch Méfeni embi vizuálni kon                                                                                                    | ntrola                                                                                              |
|----------------------------------------------------------------------------------------------------|----------------------------------------------------------------------------------------------------|
| Stav MIL: Odečet při běžíc. motoru<br>Stav OBD<br>Protokol OBD<br>Testy připravenosti (podporovány)<br>Testy připravenosti (provedeny)<br>Otáčky<br>Teplota oleje<br>Identif.č.vozidla<br>Závada rozhodující pro tvorbu emisí | Vyp.<br>EOBD<br>ISO 15765-4 (CAN)<br>11011101000<br>0000000000<br>0<br>36<br>TMBHE61Z5C2171792<br>0 |
| medit<br>ESC<br>☆                                                                                                    | F7 F8 F11 F12                                                                                       |

< STAV OBD VYHOVUJÍCÍ, VŠECHNY PODPOROVANÉ RC KÓDY NAČTENY

Obr. 12 (SKO OCT CFHC; 2.0TDI 2012)

Totéž vozidlo. Paměť řídící jednotky motoru bez emisně relevantních závad, po provedeném výmazu paměti záved včetně readiness kódů, opětovném startu a jejich částečném načtení. VIN vozidla načteno:

| Bosch werden ernist vizualite ko                                                                                                    | ontrola                                                                                                    |
|----------------------------------------------------------------------------------------------------|----------------------------------------------------------------------------------------------------|
| Stav MIL: Odečet při běžíc. motoru<br>Stav OBD<br>Protokol OBD<br>Testy připravenosti (podporovány)<br>Testy připravenosti (provedeny)<br>Otáčky<br>Teplota oleje<br>Identif.č.vozidla<br>Závada rozhodující pro tvorbu emisi | Vyp.<br>EOBD<br>ISO 15765-4 (CAN)<br>11011101000<br>00011101000<br>0<br>64<br>TMBHE61Z5C2171792<br>0                                                                                                    |
| Roak<br>ESC                                                                                                    | Distor         Najurbiti         Delt         Delt |

STAV OBD VYHOVUJÍCÍ, OBA PERMANENTNĚ SLEDOVANÉ RC KÓDY NAČTENY

Obr. 13 (SKO OCT CFHC; 2.0TDI 2012)

#### 14 | Metodiky dokumentace stavu OBD a tisku při měření emisí

Paměť řídící jednotky motoru bez emisně relevantních závad, po provedeném výmazu paměti závad včetně readiness kódů, opětovném startu a jejich částečném načtení. VIN vozidla nenačteno:

| Stav MIL: Odečet při běžíc. motoru  | Vyp.                |
|-------------------------------------|---------------------|
| Stav OBD                            | EOBD                |
| Protokol OBD                        | ISO 15765-4 (CAN)   |
| Testy připravenosti (podporovány)   | 11101100101         |
| Testy připravenosti (provedeny)     | 00001100101         |
| Otáčky                              | 0                   |
| Teplota oleje                       | 4                   |
| ldentif.č.vozidla                   |                     |
| Závada rozhodující pro tvorbu emisí | 0                   |
|                                     |                     |
|                                     |                     |
|                                     |                     |
|                                     |                     |
|                                     |                     |
| Benik<br>ESC                        | F7 F8 F11 F12       |
| ♠                                   | <b>?</b> « <b>»</b> |
|                                     |                     |

< STAV OBD VYHOVUJÍCÍ, VŠECHNY TŘI PERMANENTNĚ SLEDOVANÉ RC KÓDY NAČTENY, SPORADICKY SLEDOVANÉ SYSTÉMY NAČTENY ČÁSTEČNĚ

#### Obr. 14 (SKO OCT BZB; 1.8 TSI 2008)

Totéž vozidlo. Paměť řídící jednotky motoru bez emisně relevantních závad, po provedeném výmazu paměti závad včetně readiness kódů, opětovném startu a jejich dalším částečném načtení. VIN vozidla nenačteno:

| Bosch Mereni emisi-vizualmi kontre                                                                                                    |                                                                           |                                                                                                    |
|----------------------------------------------------------------------------------------------------|---------------------------------------------------------------------------|----------------------------------------------------------------------------------------------------|
| Stav MIL: Odečet při běžíc. motoru<br>Stav OBD<br>Protokol OBD<br>Testy připravenosti (podporovány)<br>Testy připravenosti (provedeny)<br>Otáčky<br>Teplota oleje<br>Identif.č.vozidla<br>Závada rozhodující pro tvorbu emisí | Vyp.<br>EOBD<br>ISO 15765-4 (CAN)<br>11101100101<br>00001000001<br>0<br>4 |                                                                                                    |
| rest<br>ESC<br>⋒                                                                                                    | F7 F8 F11 F12<br>F 11 F12                                                 | < STAV OBD VYHOVUJÍCÍ,<br>VŠECHNY TŘI PERMANENTNĚ<br>SLEDOVANÉ RC KÓDY<br>NAČTENY, SPORADICKY<br>SLEDOVANÉ SYSTÉMY<br>NENAČTENY |

Obr. 15 (SKO OCT BZB; 1.8 TSI 2008)

Vozidlo s emisně relevantní závadou. Závada P2 294

| Bosch Méřeni emisi-vizuáli             | i kostrola             |
|----------------------------------------|------------------------|
| Stav MIL: Odečet při běžíc. motoru     | Vyp.                   |
| Stav OBD                               | EOBD                   |
| Protokol OBD                           | ISO 14230-4 (KWP 2000) |
| Testy připravenosti (podporovány)      | 11111100101            |
| Testy připravenosti (provedeny)        | 00011100001            |
| Otáčky                                 | 733                    |
| Teplota oleje                          | 52                     |
| ldentif.č.vozidla                      |                        |
| Závada rozhodující pro tvorbu emisí    | 1                      |
| P2 294 Regulační ventil tlaku paliva 2 |                        |
| Piede<br>ESC                           | F7 F8 F11 F12          |

< STAV OBD NEVYHOVUJÍCÍ, OVĚŘIT CHARAKTER ZÁVADY (TRVALÁ, SPORADICKÁ, ODEZNĚNLÁ, NEODEZNĚNLÁ), DÁLE OVĚŘIT KÓD ZÁVADY DLE METODICKÉHO POKYNU, ZDA JE EMISNĚ ROZHODUJÍCÍ, PŘÍPADNĚ IGNOROVATELNÁ.

Poznámka: Charakter závady "rozhodující/ignorovatelná" se může lišit při vyhodnocení SW ESA oproti metodice ME.

#### Obr. 16 (SKO OCT BLR; 2.0 FSI)

Totéž vozidlo, po výmazu paměti závad, a dílčím načtení readiness kódů. Dříve zobrazená závada byla odstraněna, případně měla sporadický charakter.

| Bosch Méřeni emisi-vizuální kont                                                                                                    | trola                                                  |
|----------------------------------------------------------------------------------------------------|--------------------------------------------------------|
| Stav MIL: Odečet při běžíc. motoru<br>Stav OBD<br>Protokol OBD<br>Testy připravenosti (podporovány)                                                                                                    | Vyp.<br>EOBD<br>ISO 14230-4 (KWP 2000)<br>11111100101  |
| Testy připravenosti (provedeny)                                                                                                    | 00011100001                                            |
| Otáčky                                                                                                    | 738                                                    |
| Teplota oleje                                                                                                    | 81                                                     |
| Identif.č.vozidla                                                                                                    |                                                        |
| Závada rozhodující pro tvorbu emisí                                                                                                    | 0                                                      |
| Post Contraction of the second second | Staty Nyria bit De                                     |
| ≥SC                                                                                                    | <b>F</b> 7 <b>F</b> 8 <b>F</b> 11 <b>F</b> 12 <b>%</b> |

STAV OBD VYHOVUJÍCÍ, VŠECHNY TŘI PERMANENTNĚ SLEDOVANÉ RC KÓDY NAČTENY, SPORADICKY SLEDOVANÉ SYSTÉMY NENAČTENY ČÁSTEČNĚ

Obr. 17 (SKO OCT BLR; 2.0 FSI)

#### 16 | Metodiky dokumentace stavu OBD a tisku při měření emisí

Vozidlo bez podporovaných readiness kódů OBD avšak umožňující vyčítání otáček a teploty z řídící jednotky (vozidlo se vznětovým motorem roku výroby 2002).

| Stav MIL: Odečet při běžíc. motoru<br>Stav OBD<br>Protokol OBD<br>Testy připravenosti (podporovány)<br>Testy připravenosti (provedeny)<br>Otáčky<br>Teplota oleje<br>Identif.č.vozidla<br>Závada rozhodující pro tvorbu emisí | Vyp.<br>nicht zert.<br>ISO 9141-2 (ISO-CARB)<br>0000000000<br>980<br>21<br>TMBMS46Y123547635<br>0 |
|----------------------------------------------------------------------------------------------------|---------------------------------------------------------------------------------------------------|
| Rest ESC                                                                                                    | F7 F8 F11 F12 & ***                                                                               |

< VOZIDLO S ŘÍZENÝM SYSTÉM BEZ OBD

Obr. 18 (SKO FAB ATD; 1.9 TDI, PDI 2002)

Vozidlo s nenačteným permanentně sledovaným readiness kódem.

| Bosch Mereni emisi-vizuali                                                                                                    | ni kontrola                                                                           |
|----------------------------------------------------------------------------------------------------|---------------------------------------------------------------------------------------|
| Stav MIL: Odečet při běžíc. motoru<br>Stav OBD<br>Protokol OBD<br>Testy připravenosti (podporovány)<br>Testy připravenosti (provedeny)<br>Otáčky<br>Teplota oleje<br>Identif.č.vozidla<br>Závada rozhodující pro tvorbu emisí | Vyp.<br>EOBD<br>ISO 15765-4 (CAN)<br>11010000000<br>0<br>18<br>WF0WXXGCDW7T10974<br>0 |
| medit<br>ESC                                                                                                    | F7 F8 F11 F12<br><b>* *</b>                                                           |

< STAV OBD NEVYHOVUJÍCÍ, NENAČTEN JEDEN ZE DVOU PODPOROVANÝCH, PERMANENTNĚ SLEDOVANÝCH RC.

Obr.19 (FORD FOCUS; 1.6 TDCi Turnier DA3)

## Samostatný přístroj KTS 650/670 nebo KTS řady 5xx se softwarem ESI[tronic], nepřipojený k zařízení se SW ESA

#### Upozornění:

Pro vstup do diagnostiky OBD je v programu ESI[tronic] nutno provést výběr vozidla. Pokud vozidlo není v databázi, je třeba použít samostatný program Bosch On-Board Diagnosis 2.0, který identifikaci vozidla nevyžaduje.

V programu ESI[tronic] se vyčítají následující módy/ režimy:

- Mód 3, vyčtení paměti závad, který je doplněn o stav kódů připravenosti readiness kódů (RC)
- Mód 9, informace o vozidle = VIN

Jak Režim 3-7-A, vyčtení paměti závad", tak i samostatná položka menu "Kód připravenosti" zobrazují POUZE systémem vozidla podporované kódy. Kódy připravenosti jsou označeny popisem "Hotovo / není hotovo". Zda se jedná o trvale monitorovaný a tím povinně hodnocený systém je nutno stanovit z jeho popisu, viz přehled v závěru dokumentu:

Trvale monitorovanými systémy jsou:

- Stav ostatních komponent systému
- Palivový systém
- Výpadky spalování rozpoznání vynechávání

Spusťte program ESI[tronic] a proveďte výběr vozidla, pomocí menu.

| info        | rmace   | o vo_                | Diagnostika         | A Vyhleda   | iv. závad | 20       | Idržba          | Schemata zapo        | _ Vybaveni        |  |
|-------------|---------|----------------------|---------------------|-------------|-----------|----------|-----------------|----------------------|-------------------|--|
| Identifikad | e vozie | dia                  |                     |             |           |          |                 |                      | -                 |  |
| Označení    | Ide     | ntifikace VIN        | Poslednich 30 vozid | lel Klič RB | Klič KB   | A (D) Ĉ. | homologace (CH) | C. typ-Mine/Cnit (F) | Kentekenplaat(NL) |  |
| Stát        |         | Vše                  |                     |             | Modelaud  | Fada     |                 |                      |                   |  |
| Druh vozid  | fa      | Osobni               |                     |             | modelove  | 1000     |                 |                      |                   |  |
| On the same |         | Titchebaue           |                     |             | Тур       |          |                 |                      |                   |  |
| Drun pono   | nu.     | Zazenovy             |                     |             | Ozn. mot  | oru      | ARX             |                      |                   |  |
| Značka      |         | SKODA                |                     | <b>v</b>    |           |          |                 |                      | Lawrence          |  |
|             |         |                      |                     |             |           |          | Nojt            | 1/4                  |                   |  |
| Klič RB     | Тур     |                      | Interni model       | litr        | kW        | Rok vý   | roby            | Ozn. motoru          |                   |  |
| SKO101      | Octa    | wia 1.8 T            | 1U2                 | 1.8         | 110.0     | 08/2000  | - 01/2006       | ARX                  |                   |  |
| SKO133      | Octa    | mia 1.8 T 4x4        | 1U2                 | 1.8         | 110.0     | 08/2000  | - 01/2006       | ARX                  |                   |  |
| SKO114      | Octa    | wia 1.8 T<br>ibi     | 1U5                 | 1.8         | 110.0     | 08/2000  | - 01/2006       | ARX                  |                   |  |
| SKO128      | Octa    | wia 1.8 T<br>ibi 4x4 | 1U5                 | 1.8         | 110.0     | 08/2000  | - 01/2006       | ARX                  |                   |  |
|             |         |                      |                     |             |           |          |                 |                      |                   |  |
|             |         |                      |                     |             |           |          |                 |                      |                   |  |

#### 18 | Metodiky dokumentace stavu OBD a tisku při měření emisí

Nebo proveďte výběr pomocí načtení / zadání VIN a dodatečné specifikace vozidla.

| W BOSCH       FER 3055 / REMAULT / Thails 121 KV / LB / 12 / 355 KW / 812804 / 18280 / 182800 |                                                                                                    | 2.0            |                                                                                                    |       |          |         |         |          |          |         |              |            |                 |        |         |        |        |           |       |         |      |        |          |
|----------------------------------------------------------------------------------------------------|----------------------------------------------------------------------------------------------------|----------------|----------------------------------------------------------------------------------------------------|-------|----------|---------|---------|----------|----------|---------|--------------|------------|-----------------|--------|---------|--------|--------|-----------|-------|---------|------|--------|----------|
| Informace o vo.       Image: Diagnostika       Yyhiedav. zavad       Yyhiedav. zavad       <                                                                                                    | BOS                                                                                                    | SCH            | REN 3056                                                                                                    | RENAU | LT / Tha | dia 1.2 | i 16V / | LB / 1.2 | / 55.0 k | W/01/2  | 004 - 10     | 0/2007 / D | 4F 728 /        | VFILBV | 0054217 | 8763   |        |           | ۲     | CTS 540 | 3    | ?      | -        |
| Identifikace vozidla       Dznačeni       Identifikace VIN       Poslednich 30 vozidel       Kljć RB       Kljć KBA (D)       C. homologace (CH)       C. typ-MinelCnit (F)       Kentekenplaat(ML)         Identifikace VIN       P       1       1       7       8       7       6       3         VIN:       V       F       1       L       B       V       U       0       5       4       2       1       7       8       7       6       3         VIN:       V       F       1       L       B       V       U       0       5       4       2       1       7       8       7       6       3         Onuh pohonu       Zážehový       Typ       Typ       Image: 1/2       Image: 1/2         Modelová řada       Image: 1/2       Image: 1/2       Image: 1/2       Image: 1/2         Klič RB       Typ       Interní model       Hr       KW       Rok výroby       Ozn. motoru                                                                                                    | inform                                                                                                    | mace           | o vo (                                                                                                    |       | liagno   | stika   |         | 2        | Vyhle    | dáv. zá | ávad         | =          | Údržb           | a      |         |        | chémat | a zapo    | I     | ] Vyba  | veni |        |          |
| Označeni         Identifikace VIN         Boslednich 30 vozidel         Kljč KBA (D)         C. homologace (CH)         C. typ-bline(Cnit (F)         Kentekenplant)NL           Identifikace VIN         je upina.         I         7         8         7         6         3           VIN:         V         F         1         I         7         8         7         6         3           VIN:         V         F         1         I         7         8         7         6         3           Oruh pohonu         Zážehový         V         V                                                                                                    | Identifikace                                                                                                    | e vozid        | lla                                                                                                    |       |          |         |         | -        |          |         |              |            |                 |        |         |        |        |           | 1     |         |      |        |          |
| Identifikace VIN je úpína.         VIN:       V       F       1       L       B       V       U       0       5       4       2       1       7       8       7       6       3         VIN:       V       F       1       L       B       V       U       0       5       4       2       1       7       8       7       6       3       Nadist VIN       %         Druh pohonu       Zážehový       Image: 1/2       Image: 1/2                                                                                                    | Označeni                                                                                                    | Ider           | ntifikace V                                                                                                    | IN P  | sledni   | ch 30   | vozio   | iel K    | ić RB    | K       | lijë KB      | BA (D)     | Ċ. hom          | ologac | e (CH)  | Ċ. typ | Mine/C | nit (F) K | entek | enplaat | (NL) |        | 4        |
| VIN:         V         F         1         L         B         V         U         0         5         4         2         1         7         8         7         6         3           Druh pohonu         Zážehový         Image: State state s                                                                                                    | Identifikace                                                                                                    | e VIN j        | e úplná.                                                                                                    | _     | _        | _       | _       | _        | _        |         | _            |            | -               | _      | _       |        |        |           |       |         |      |        |          |
| 1     2     3     4     5     6     7     8     9     10     11     12     13     14     15     16     17       Druh pohonu     Zážehový     Image: State State                                                                                                    | VIN: V                                                                                                    | F              | 1                                                                                                    | L     | в        | V       | U       | 0        | 5        | 4       | 2            | 1          | 7               | 8      | 7       | 6      | 3      |           | Načís | it VIN  | 10   |        |          |
| Druh pohonu     Zážehový     Typ       Znáčka     RENAULT     Ozn. motoru       Vdodelová řada     V       Vdodelová řada     V       Vdodelová řada     V       Vdodelová řada     V       Vdodelová řada     V       Vdodelová řada     V       Vdodelová řada     V       Vdodelová řada     V                                                                                                    | 1                                                                                                    | 2              | 3                                                                                                    | +     | 5        | 6       | 7       | 0        | 9        | 10      | 11           | 12         | 13              | 14     | 15      | 16     | 17     |           |       |         |      |        |          |
| Druh pohonu         Zážehový         Typ         Image: Construction of the state of the state of           |                                                                                                    |                |                                                                                                    |       |          |         |         |          |          |         |              |            |                 |        |         |        |        |           |       |         |      |        |          |
| Značka RENAULT Czn. motoru D4F 728 V<br>Wodelova řada V<br>Klič RB Typ Interní model litr kW Rok výroby Ozn. motoru                                                                                                    | Druh pohon                                                                                                    | NU.            | Zážeho                                                                                                    | vý    |          |         |         |          | -        | Ту      | p            |            |                 |        |         |        |        |           | -     |         |      |        |          |
| Modelová řada         Nagt         1 / 2           Klič RB         Typ         Interní model         Iitr         kW         Rok výroby         Ozn. motoru                                                                                                    | Značka                                                                                                    |                | RENAU                                                                                                    | LT    |          |         |         |          | -        | Oz      | n. mol       | toru       | D4              | F 728  |         |        |        |           | -     |         |      |        |          |
| Klič RB Typ Interní model litr kW Rok výroby Ozn. motoru                                                                                                    | Modelová Pa                                                                                                    | ada            | _                                                                                                    |       |          |         |         |          | -        |         |              |            |                 |        |         | 1/2    |        |           |       |         |      |        |          |
| Klič RB Typ Interni model litr kW Rok výroby Ozn. motoru                                                                                                    | 100010101010                                                                                                    | 500            |                                                                                                    |       |          |         |         |          |          |         |              |            |                 |        |         |        |        |           |       |         |      |        |          |
|                                                                                                    | Klíč RB                                                                                                    | Тур            |                                                                                                    |       | Inter    | ni mo   | del     |          | litr     |         | kW           | Rok v      | ýroby           |        |         | Ozn. m | otoru  |           |       |         |      |        |          |
| REN3056 Thats 1.2: 16V LB 1.2 55.0 04/2004 - 10/2007 D4F 728                                                                                                    | the second second second second second second second second second second second second second second second se |                | the second second second second second second second second second second second second second second second s | _     |          |         |         |          |          |         |              |            |                 |        |         | DAE 70 | 2      |           |       |         |      |        |          |
| 4EN3528 Thata 1.2 LU 1.1 55.0 10/2008 - D4F 728                                                                                                    | REN3056                                                                                                    | Thak           | a 1.2i 16V                                                                                                    |       | LB       |         |         |          | 1.2      |         | 55.0         | 04/20      | JA - 10         | 2007   |         | Jan 12 |        |           |       |         |      |        |          |
|                                                                                                    | EN3056<br>EN3628                                                                                                | Thak<br>Thak   | a 1.2i 16V<br>a 1.2                                                                                            |       | LU       |         |         |          | 1.2      |         | 55.0<br>55.0 | 10/20      | 34 - 10<br>38 - | 2007   |         | 04F 72 | 8      |           |       |         |      |        |          |
|                                                                                                    | EN3658<br>EN3628                                                                                                | Thak           | a 1.2 16v<br>a 1.2                                                                                             |       | LU       |         |         |          | 1.1      |         | 55.0         | 10/20      | 34 - 10<br>38 - | 2007   |         | 04F 72 | 3      |           |       |         |      |        |          |
|                                                                                                    | XEN3628                                                                                                    | Their<br>Their | a 1.2 16v<br>a 1.2                                                                                             |       | LU       |         |         |          | 1.1      |         | 55.0         | 10/20      | 34 - 10<br>38 - | 2007   |         | 04F 72 | 3      |           |       |         |      |        |          |
|                                                                                                    | KENI3058<br>RENI3628                                                                                            | Thai           | a 1.2 16v<br>a 1.2                                                                                             |       | LU       |         |         |          | 1.1      |         | 55.0         | 10/200     | 94 - 10<br>98 - | 2007   |         | 04F 72 | 3      |           |       |         |      |        |          |
|                                                                                                    | EN3056<br>EN3628                                                                                                | Their<br>Their | a 1.2 16v<br>a 1.2                                                                                             |       | LU       |         |         |          | 1.1      |         | 55.0         | 10/201     | 94 - 10<br>98 - | 2007   |         | 04F 72 | 3      |           |       |         |      |        |          |
|                                                                                                    | ₹EN3628                                                                                                    | Their          | a 1.2 16v<br>a 1.2                                                                                             |       | LU       |         |         |          | 1.2      |         | 55.0         | 10/200     | 94 - 10<br>98 - | 2007   |         | 04F 72 | 3      |           |       |         |      |        |          |
|                                                                                                    | €N3056<br>€EN3628                                                                                               | Thai           | a 1.2 16V<br>a 1.2                                                                                             |       | LU       |         |         |          | 1.1      |         | 55.0         | 10/20      | 34 - 10<br>38 - | 2007   |         | 04F 72 | 3      |           |       |         |      |        |          |
|                                                                                                    | ven3056                                                                                                    | Thai           | a 1.2 16V<br>a 1.2                                                                                             |       | LU       |         |         |          | 1.2      |         | 55.0         | 10/20      | 34 - 10         | 2007   |         | 04F 72 | 3      |           |       |         |      |        |          |
| Vyrudován <sup>7</sup> Diagn. zásu/ka. <sup>71</sup>                                                                                                    | Venilosé                                                                                                    | Thaka          | Diagn.zás                                                                                                    | suvka | LB<br>LU |         |         |          | 1.2      |         | 55.0         | 10/200     | 34 - 10         | 2007   |         | 04F 72 | 3      |           |       |         |      | Rychia | ) diagnó |

#### Obr. 21

Zvolte ze záložky "Diagnostika" položku "Oprava" a zvolte "Global OBD II"

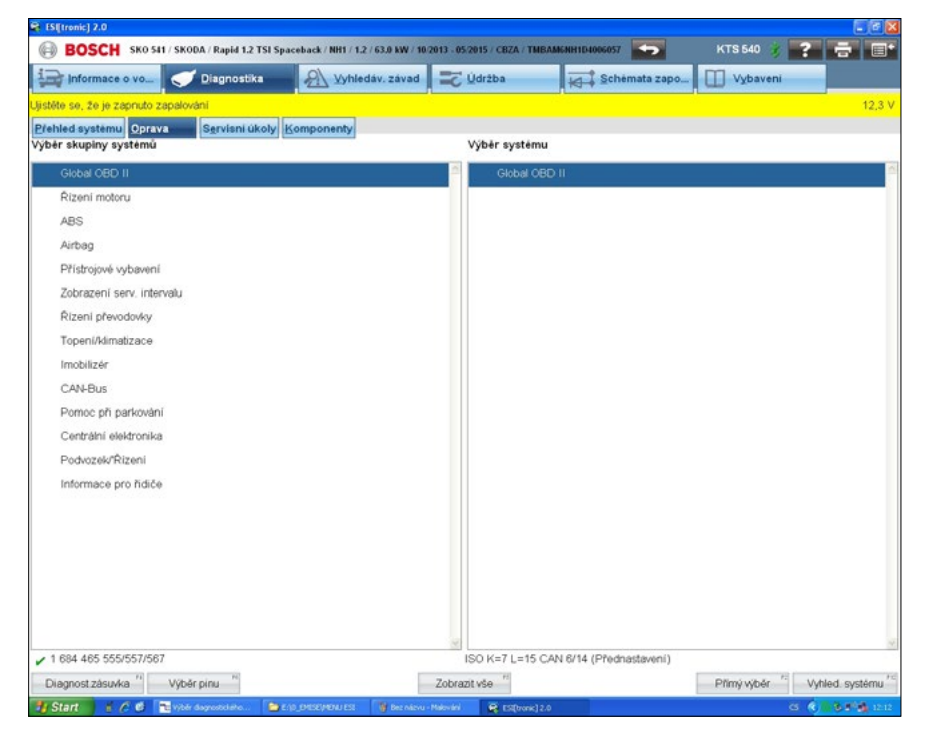

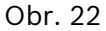

Zobrazí se menu Global OBD II.

| ES[[tronic] 2.0                                 |                                  |                             |                 |             |                    |
|-------------------------------------------------|----------------------------------|-----------------------------|-----------------|-------------|--------------------|
| BOSCH SK0 541 / SK0DA / Rapid 1.2 TSI Space     | eback / NH1 / 1.2 / 63.0 kW / 10 | 2013 - 05/2015 / CBZA / TME | SAMENH1D4006057 | KTS 540 💰 🎇 | - B.               |
| 🕞 Informace o vo 🧹 Diagnostika                  | Yyhledáv. závad                  | 式 Údržba                    | Schemata zapo   | Vybaveni    |                    |
| Global OBD II 🥌                                 |                                  |                             |                 |             |                    |
| Vyběr požadované funkce<br>Dále pomocí "Dále" . |                                  |                             |                 |             |                    |
| Nalezené systémy                                |                                  |                             |                 |             | 8                  |
| Přehled palubní diagnostiky                     |                                  |                             |                 |             |                    |
| Režim 1, skutečné hodnoty                       |                                  |                             |                 |             |                    |
| Režim 2, provozní podmínky                      |                                  |                             |                 |             |                    |
| Režim 3/7/A, vyčtení paměti závad               |                                  |                             |                 |             |                    |
| Režim 4, vymazání paměti závad všech systémů    |                                  |                             |                 |             |                    |
| Režim 5, hodnoty lambda                         |                                  |                             |                 |             |                    |
| Režim 6, test hodnoty sledovaných systémů       |                                  |                             |                 |             |                    |
| Režim 8, akční členy                            |                                  |                             |                 |             |                    |
| Mód 9, informace o vozidle                      |                                  |                             |                 |             |                    |
| Kód připravenosti                               |                                  |                             |                 |             |                    |
|                                                 |                                  |                             |                 |             |                    |
|                                                 |                                  |                             |                 |             |                    |
|                                                 |                                  |                             |                 |             |                    |
|                                                 |                                  |                             |                 |             |                    |
|                                                 |                                  |                             |                 |             |                    |
| Zpět <sup>/n</sup>                              |                                  |                             |                 |             | Dále <sup>re</sup> |
| 🖅 Start 🛛 🗄 🧷 📽 vybér dagrossidelta 🍅 Egs       | _EMISEPHENU ESL 🛛 🦉 Bez Názvu -  | Makování 🙀 ESE(bronic) 2    | .0              | G 🚯         | 8.0°6 (2.13        |

#### Obr. 23

Z menu Global OBD zvolte "Režim 3-7-A, vyčtení paměti závad".

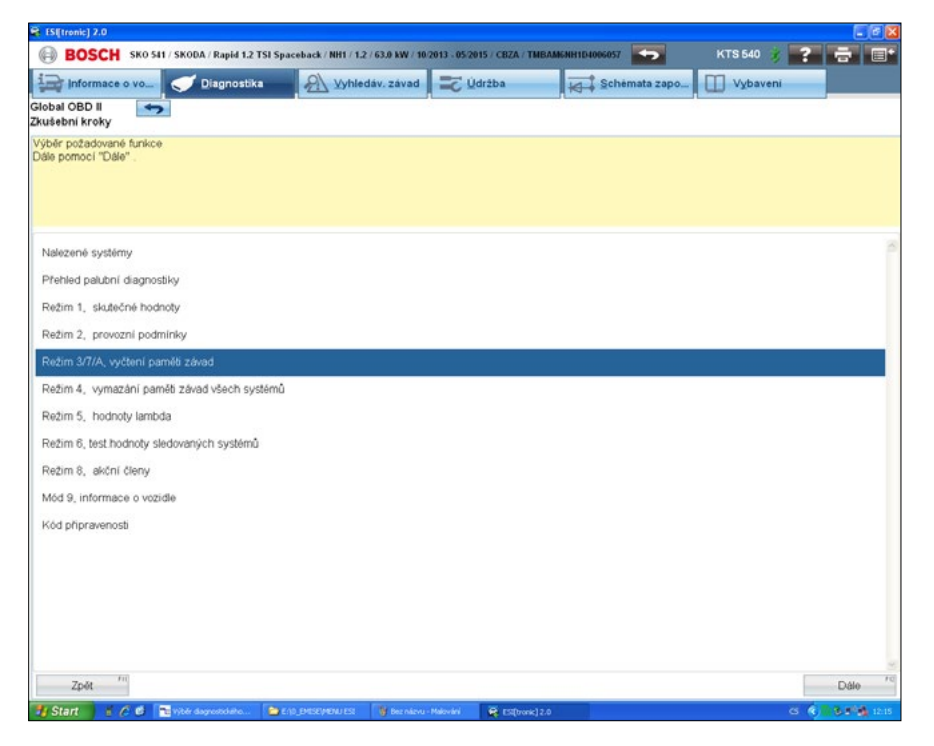

Zobrazí se informace o stavu kontrolky MIL, počtu závad a podporované kódy připravenosti (readiness kódy).

| ES[[tronic] 2.0           | 6                                   |                   |               |           |                       |                         |                          |                             |         |                            |           |     | 6 |
|---------------------------|-------------------------------------|-------------------|---------------|-----------|-----------------------|-------------------------|--------------------------|-----------------------------|---------|----------------------------|-----------|-----|---|
| BOSC                      | H SKO 541 / SK                      | ODA / R           | apid 1.2      | TSI Space | back / NH1 / 1.2 / 63 | 8.0 kW / 10/20          | 13 - 05/2019             | CBZA / TMBAN                | KNH1D40 | 06057                      | KTS 540 💰 | ? = |   |
| Informa                   | ce o vo <                           | Dia               | gnostik       |           | A Vyhledav            | . závad                 | TC Udr                   | žba                         | N I     | Schemata zapo              | Vybaveni  |     |   |
| obal OBD II               | 5                                   |                   |               |           |                       |                         |                          |                             |         |                            |           |     |   |
| 2im 3/7/A, V              | včteni pameti z                     | avad              | Har Mil       | 10/0      | Calloury počat ki     | di nanuchu              | r 0                      |                             |         |                            |           |     |   |
| Renn Starry, Y            | Petern parries 2a                   | 100 5             | LOY IVIL.     | vyp.      | Jenory poser no       | ou porticity            |                          |                             |         |                            |           |     |   |
|                           |                                     |                   |               |           |                       |                         |                          |                             |         |                            |           |     |   |
|                           |                                     |                   |               |           |                       |                         |                          |                             |         |                            |           |     |   |
|                           | A                                   | ~                 | -             |           |                       |                         |                          |                             |         |                            |           |     |   |
| vod zavady                | Ridici jednotka                     | Stav              | Cesta         | тур       |                       |                         |                          |                             |         |                            |           |     |   |
|                           |                                     |                   |               |           |                       |                         |                          |                             |         |                            |           |     |   |
|                           |                                     |                   |               |           |                       |                         |                          |                             |         |                            |           |     |   |
|                           |                                     |                   |               |           |                       |                         |                          |                             |         |                            |           |     |   |
|                           |                                     |                   |               |           |                       |                         |                          |                             |         |                            |           |     |   |
|                           |                                     |                   |               |           |                       |                         |                          |                             |         |                            |           |     |   |
|                           |                                     |                   |               |           |                       |                         |                          |                             |         |                            |           |     |   |
|                           |                                     |                   |               |           |                       |                         |                          |                             |         |                            |           |     |   |
|                           |                                     |                   |               |           |                       |                         |                          |                             |         |                            |           |     |   |
|                           |                                     |                   |               |           |                       |                         |                          |                             |         |                            |           |     |   |
|                           |                                     |                   |               |           |                       |                         |                          |                             |         |                            |           |     |   |
| ód připraver              | iosti                               |                   |               |           |                       |                         |                          |                             |         |                            |           |     |   |
| CM1 rozpo                 | n. vynechávání                      | od vyn            | nazání z      | távady    | Hotovo                | rozpozn. v              | /ynechává                | ini v jízdním cy            | /klu    | Ukončeno                   |           |     |   |
| CM1 ostatn                | i komponenty od                     | vymag             | zání záv      | ady       | Hotovo                | ostatni kor             | mponenty                 | v jizdním cykli             | u       | Ukončeno                   |           |     |   |
| CM1 kataly.<br>CM1 syster | zátor od vymazá<br>n odpařování pal | ní zává<br>iva od | edy<br>vymazá | ní závad  | v není hotovo         | katalyzáto<br>systém od | r v jizdnír<br>Ipařování | n cyklu<br>paliva v jízdním | n cyklu | nedokončeno<br>nedokončeno |           |     |   |
| CM1 lambd                 | a-sonda od vymi                     | azání z           | avady         | í závadu  | není hotovo           | lambda-so               | inda v jizo              | nim cyklu                   | 0.601   | nedokončeno                |           |     |   |
| istin iyinii              |                                     | 9 - 9 - 1         | ,             | Longay    |                       | .y.a.mann               |                          | and cleaning                | -,      | 10.00100000                |           |     |   |
| 7.11                      | 111                                 |                   |               | 6         | 18.41                 | Alexaler                | - H                      | O detracit N                | 8 []    | Nineter 3                  |           |     |   |
| Zpet                      |                                     |                   |               |           | Uliozit               | Aktualizovi             | 81                       | Odstránit                   |         | Navod                      |           | _   |   |

#### Obr. 25

Stlačte "Uložit".

Přejděte tlačítkem "Zpět" do menu Global OBD II Zkušební kroky.

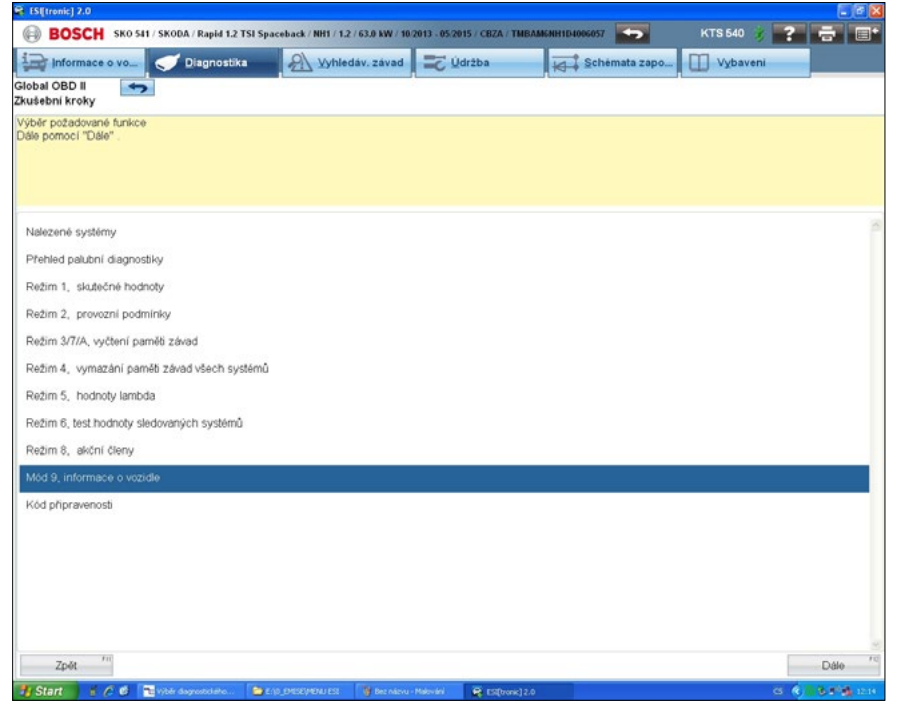

#### Obr. 26

Zvolte "Mód 9, informace o vozidle" (vyčtení VIN) a stlačte F12 "Dále".

Zobrazí se údaje VIN, CID, CVN, pokud je zobrazení systémem podporováno, a další údaje, které se v rámci ME nehodnotí.

| 🗣 ES[(tronic) 2.0                                                                                                    |                                    |                            |                 |             |                 |
|----------------------------------------------------------------------------------------------------|------------------------------------|----------------------------|-----------------|-------------|-----------------|
| BOSCH SK0 541 / SK0DA / Rapid 1.2 TSI Spa                                                                                                    | ceback / NH1 / 1.2 / 63.0 kW / 10. | 2013 - 05/2015 / CBZA / TM | BAMENH1D4006057 | KTS 640 💰 📑 | <b>B</b>        |
| Diagnostika                                                                                                    | Yyhledáv. závad                    | 📰 Údržba                   | Schemata zapo   | Vybaveni    |                 |
| Global OBD II                                                                                                    |                                    |                            |                 |             |                 |
| Mód 9, informace o vozidle                                                                                                    |                                    |                            |                 |             |                 |
|                                                                                                    |                                    |                            |                 |             |                 |
|                                                                                                    |                                    |                            |                 |             |                 |
| Informace o vozidle (VIN)     ECM1     ECM1 | TMBAMR                             | NH1D4006057                |                 |             | 1               |
| ■ Informace o nastavení (CID)                                                                                                    | THE THE                            | 11124000001                |                 |             |                 |
| ECM1                                                                                                    | 03F90607                           | 70HA 2949                  |                 |             |                 |
| E Čísla ověření nastavení (CVN)                                                                                                    |                                    |                            |                 |             |                 |
| ECM1                                                                                                    | 55642D2                            | 6                          |                 |             |                 |
| Kontrola jizdnich cyklů                                                                                                    |                                    |                            |                 |             |                 |
| ECM1                                                                                                    | Stavové p                          | očítadlo kontroly OBD      |                 | 48          |                 |
| ECM1                                                                                                    | Počítadlo                          | zážehů                     |                 | 859         |                 |
| ECM1                                                                                                    | Katalyzáb                          | or-kontr.počít.,ř.válců 1  | 1               | 21          |                 |
| ECM1                                                                                                    | Katalyzáb                          | or-stav.počit. ,řada válc  | 01              | 48          |                 |
| ECM1                                                                                                    | Katalyzab                          | or-kontr.počit.,ř.válců 2  | 2               | 0           |                 |
| ECM1                                                                                                    | Katalyzáb                          | or-stav.počit.,řada válc   | 0.2             | 0           |                 |
| ECM1                                                                                                    | Kontr.pod                          | it lambda sondy, r.válci   | 0.1             | 32          |                 |
| ECM1                                                                                                    | Stav.počr                          | tadlo lambda sondy,r v     | al.1            | 48          |                 |
| ECMI                                                                                                    | Nontr.poc                          | it lambda sondy,r vaici    | u 2             | 0           |                 |
| ECMI                                                                                                    | Stav.pool                          | ladio lambda sondy,i .v    | 91.2<br>hunð    | 0           |                 |
| ECM1                                                                                                    | Nota pol                           | it.stavu zpet.veu.vyi.pi   | yriu<br>Iuroð   | 0           |                 |
| ECM1                                                                                                    | Kontrood                           | itado sekund zaizduš       | nění            | 0           |                 |
| ECM1                                                                                                    | Stav počí                          | tadlo sekund zavzdušn      | ieni            | 0           |                 |
| ECM1                                                                                                    | Kontrol n                          | nčítadlo odnařování na     | iiva            | ő           |                 |
| ECM1                                                                                                    | Počítadlo                          | nodminek odnačování        | naiva           | ů           |                 |
| ECM1                                                                                                    | Počit kor                          | ntrol sondy lambda ř.1     | \$2             | 25          |                 |
| ECM1                                                                                                    | Počít pod                          | minek sondy lambda i       | 152             | 48          |                 |
| ECM1                                                                                                    | Počít kon                          | trol sondy lambda ř 2 s    | 5.2             | 0           |                 |
| ECM1                                                                                                    | Počít pod                          | minek sondy lambda ř       | 2.5.2           | 0           |                 |
|                                                                                                    |                                    |                            |                 |             | ~               |
| K.                                                                                                    |                                    | 1.41                       |                 |             | 8               |
| Zpőt "                                                                                                    |                                    | Uložit                     |                 |             |                 |
| 🛂 Start 🔰 🦸 🐔 🔁 výběr dagrozskáře 📖 🍙 t                                                                                                    | ()_CHESE/HENU ESE 🛛 🦉 Decivievo -  | Makwaini 🙀 ESi(bronk)      | 2.0             | G 📢         | 8 <b>576</b> 28 |

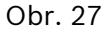

Stlačte "Uložit".

Poznámka: Postupujte v uvedeném pořadí testů a v tomto pořadí ukládejte výsledky testů. Poté budou veškeré informace vyžadované pro přílohu protokolu uvedeny na první stránce výtisku a zbývající strany lze z tisku vynechat!

Poznámka: Z menu Global OBD lze zvolit samostatnou položku "Kód připravenosti".

| G / 1.2 / 63.0 kW / 07/2012 - / CB |                                  |                            |                                                                                                    | KTS 540 😼                  | 2 5 0                                    |
|------------------------------------|----------------------------------|----------------------------|----------------------------------------------------------------------------------------------------|----------------------------|------------------------------------------|
| A Vyhledáv, závad                  | C Údržba                         | and s                      | chémata zapo                                                                                                    | Wybavení                   |                                          |
|                                    |                                  | - Alexandre                |                                                                                                    | -                          |                                          |
|                                    |                                  |                            |                                                                                                    |                            |                                          |
|                                    |                                  |                            |                                                                                                    |                            |                                          |
|                                    |                                  |                            |                                                                                                    |                            |                                          |
|                                    |                                  |                            |                                                                                                    |                            |                                          |
|                                    |                                  |                            |                                                                                                    |                            |                                          |
|                                    |                                  |                            |                                                                                                    |                            |                                          |
|                                    |                                  |                            |                                                                                                    |                            |                                          |
|                                    |                                  |                            |                                                                                                    |                            |                                          |
|                                    |                                  |                            |                                                                                                    |                            |                                          |
|                                    |                                  |                            |                                                                                                    |                            |                                          |
|                                    |                                  |                            |                                                                                                    |                            |                                          |
|                                    |                                  |                            |                                                                                                    |                            |                                          |
|                                    |                                  |                            |                                                                                                    |                            |                                          |
|                                    |                                  |                            |                                                                                                    |                            |                                          |
|                                    |                                  |                            |                                                                                                    |                            |                                          |
|                                    |                                  |                            |                                                                                                    |                            |                                          |
|                                    |                                  |                            |                                                                                                    |                            |                                          |
|                                    |                                  |                            | f and the second second s |                            | Dále                                     |
|                                    | 0 / 12 / 63.8 W/ / 07/012 - / CB | 0/12/1528 WW/07/01/21/CUCA | D/12/1528 WW/07/2012 -/ CBZA                                                                                                    | D/12/638 WW/07/892 -/ CBUA | 0/12/1538 WV/07/01/2 -/ CB2A 💽 KTS 640 🐲 |

Obr. 28

Stlačte F12 "Dále"

Stránka obsahuje přehled kódů připravenosti, avšak bez údaje o stavu emisních závad vyžadovaného metodikou ME.

| rattron            | ic]2.0                    |                                        |                     |              |                            |          |                |           | _ 0   |
|--------------------|---------------------------|----------------------------------------|---------------------|--------------|----------------------------|----------|----------------|-----------|-------|
| 🖗 B                | OSCH SK0 502 / 5          | SKODA / Rapid 1.2 TSI / NH3 /          | 1.2 / 63.0 kW / 07/ | 2012 - / CBZ | ·                          |          |                | KTS 540 💡 | ? 🖶 🗉 |
|                    | formace o vo              | 🗾 Diagnostika                          | A Vyhleda           | . závad      | 式 Údržba                   | 10       | Schémata zapo. | Vybavení  |       |
| iobal O<br>ód přip | BD II 🥌                   |                                        |                     |              |                            |          |                |           |       |
| ód přip            | ravenosti                 |                                        |                     |              |                            |          |                |           |       |
|                    |                           |                                        |                     |              |                            |          |                |           |       |
|                    |                           |                                        |                     |              |                            |          |                |           |       |
| ECM1               | rozpozn. vynechává        | ní od vymazání závady                  | Hotovo              | rozpozn      | vynechávání v jízdním cyl  | klu      | Ukončeno       |           |       |
| ECM1               | palivový systém od v      | ymazání závady                         | Hotovo              | palivový     | systém v jizdním cyklu     |          | Ukončeno       |           |       |
| ECM1               | ostatní komponenty        | od vymazání závady                     | Hotovo              | ostatní k    | omponenty v jizdním cyklu  | 1        | Ukončeno       |           |       |
| ECM1               | katalyzátor od vymaz      | tání závady                            | není hotovo         | katalyzát    | or v jizdnim cyklu         |          | nedokončeno    |           |       |
| CM1                | system odparovani p       | aliva od vymazani zavady               | neni notovo         | system o     | aparovani paliva v jizdnim | суки     | nedokonceno    |           |       |
| CM1                | whłiwiani lambda-sor      | ndzeni zevecy<br>odu od wmarání závadu | není hotovo         | subžiulo     | lambda-sondu u iizdnim c   | salder 1 | nedokončeno    |           |       |
| Same               | TYTE THE IT IS THE SECOND | nay va tymazani zataay                 | Them Treasery       | Tyreman      | name ar average e jacamine | ynu      |                |           |       |
|                    |                           |                                        |                     |              |                            |          |                |           |       |
|                    |                           |                                        |                     |              |                            |          |                |           |       |
|                    |                           |                                        |                     |              |                            |          |                |           |       |
|                    |                           |                                        |                     |              |                            |          |                |           |       |
|                    |                           |                                        |                     |              |                            |          |                |           |       |
|                    |                           |                                        |                     |              |                            |          |                |           |       |
|                    |                           |                                        |                     |              |                            |          |                |           |       |
|                    |                           |                                        |                     |              |                            |          |                |           |       |
|                    |                           |                                        |                     |              |                            |          |                |           |       |
|                    |                           |                                        |                     |              |                            |          |                |           |       |
|                    |                           |                                        |                     |              |                            |          |                |           |       |
|                    |                           |                                        |                     |              |                            |          |                |           |       |
|                    |                           |                                        |                     |              |                            |          |                |           |       |
|                    |                           |                                        |                     |              |                            |          |                |           |       |
|                    |                           |                                        |                     |              |                            |          |                |           |       |
|                    |                           |                                        |                     |              |                            |          |                |           |       |
|                    |                           |                                        |                     |              |                            |          |                |           |       |
|                    |                           |                                        |                     |              |                            |          |                |           |       |
|                    |                           |                                        |                     |              |                            |          |                |           |       |
|                    |                           |                                        |                     |              |                            |          |                |           |       |
|                    |                           |                                        |                     |              |                            |          |                |           |       |
|                    |                           |                                        |                     |              |                            |          |                |           |       |
|                    |                           |                                        |                     |              |                            |          |                |           |       |

Obr. 29

Otevřete nabídku základního menu ESI[tronic] a zvolte položku "Protokoly".

| ES[(Ironic) 2.0 |                     |                     |                 |                     |                    | 🖬 🗗 🔀          |
|-----------------|---------------------|---------------------|-----------------|---------------------|--------------------|----------------|
| BOSC            | н                   |                     |                 | -                   | кта                | 540 🕴 🕐 🔂 📑    |
| information     | e o vo_             | agnostika           | Vyhledáv. závad | Hlavní menu         |                    |                |
| Identifikace vo | zidla               |                     |                 |                     |                    |                |
| Označeni I      | dentifikace VIN Por | slednich 30 vozidel | Klič RB Klič P  | B Multimetr         | B Nastaveni        | P] Protokoly   |
| Stát            | Vše                 |                     | Modela          | vá uter Utératalaká | Custimout          |                |
| Druh vozidla    | Osobni              |                     | -               | nastavení           | *** informace      |                |
| Druh pohonu     | Zážehový            |                     | Тур             |                     |                    | -              |
| Značka          |                     |                     | Ozn. m          | ot Cencování        | Aktualizace online | ESI Ticket     |
| 1904000         |                     |                     | Lucia           | -                   |                    |                |
| KIN PB          | Two                 | Interni model       | litr            | Trainer             | ESI[tronic] News   | Seznam vozidel |
| rule rub        | 116                 |                     |                 |                     |                    | Ukončit        |
|                 |                     |                     |                 |                     |                    | collaonici     |
|                 |                     |                     |                 | 24                  |                    |                |
|                 |                     |                     |                 |                     |                    |                |
|                 |                     |                     |                 |                     |                    |                |
|                 |                     |                     |                 |                     |                    |                |
|                 |                     |                     |                 |                     |                    |                |
|                 |                     |                     |                 |                     |                    |                |
|                 |                     |                     |                 |                     |                    |                |
|                 |                     |                     |                 |                     |                    |                |
|                 |                     |                     |                 |                     |                    |                |
|                 |                     |                     |                 |                     |                    |                |
|                 |                     |                     |                 |                     |                    |                |
|                 |                     |                     |                 |                     |                    |                |
|                 |                     |                     |                 |                     |                    |                |
|                 |                     |                     |                 |                     |                    |                |
| <0              |                     |                     |                 |                     |                    | 3              |

Zvolte ze seznamu protokol a označte jej zatržením.

| Identifikace vozidla<br>Označeni Identifikace VIN Poslednich 30 vozidel Klič RB (Klič KBA (D) Č. homologace (CH) Č. typ-MinelCnit (F) Ken<br>Stat Vše Protokol<br>Druh vozida Osobni Protokol<br>Druh pohonu Zážehovy Protokol<br>Zakaznik Označ Značka Typ Datum Údaje<br>Zákaznik Označ SkODA Fabia 1.9 TDi 14.12.15 10.42 Zpracovat<br>SkODA Octavia 18.1 14.12.15 10.42 Zpracovat | ikenplaat(N |
|----------------------------------------------------------------------------------------------------|-------------|
| Označeni Identifikace VIN Poslednich 30 vozidel Klič RB (Klič KBA (D) Č. homologace (CH) Č. typ-MineiCnit (F) Ken<br>Stot Vše Protokol Protokol Protokol Protokol Servisni plány Záznamy<br>Značka Zakaznik Označ Značka Typ Datum Údaje zákaznik<br>SKODA Potai 1 14.12.15 10.42 Zpračovat                                                                                           | ekenplaat() |
| Stat Vše Crstrenic 2.0<br>Druh vozida Osobni Protokol Protokol Záznamy<br>Znáčka Zážehový Protokol Zákaznik Označ Značka Typ Datum Údaje<br>Zňačka SkODA Fabia 1.9 TDI 14.12.15.10.42 Zpracovat<br>SkODA Octava 1.81 T1.14.12.15.10.17 Zpracovat                                                                                                    |             |
| Cruh vozida Osobni Protokol Protokol Zázehový Protokol Servisní plány Záznamy Záznamy Zázdehový Protokol Cznač Značka Typ Datum Zákazník Záznamy Zákazník SKODA Fabia 1.9 TDi 14.12.15.10.42 Zpracovať SKODA Octavia 1.87 14.12.15.10.17 Zpracovať                                                                                                    |             |
| Druh vozda Ceoni Protokol Protokol Zażehowy Zaznamy Zaznamy Zażenowy Zażenowy Zażenowy Zakaznik Oznać Značka Typ Datum Udaje zakaznika Zikaznik Oznać Značka Typ Datum Udaje zakaznika SKODA Febia 1.9 TDI 14.12.15 10.42 Zprzecował SKODA Octawia 1.8 T 14.12.15 10.17 Zprzecował                                                                                                    |             |
| Druh pohonu         Zážehový         Protokal         Servisní plány         Záznamy           Značka                Zákaznik          Označ         Značka         Typ         Datum         Údaje zákaznika             zákaznika            Visl. pn.              Zákaznik               SKODA         Febia 1.9 TDI         14.12.15 10.472         Zprasovať                    |             |
| Značka         Zdkaznik<br>jmeno         Označ         Značka         Typ         Datum         Údaje<br>zákaznika           SKODA         Febia 1.9 TDI         14.12.15.10.42         Zpracovat         Zpracovat           KVIL DD         SKODA         Octavia 1.8.T         14.12.15.10.47         Zpracovat                                                                    |             |
| SKODA         Fabia 1.9 TDI         14.12.15 10.42         Zpracovat           SKODA         Octavia 1.8 T         14.12.15 10.17         Zpracovat                                                                                                    | ^           |
| SKODA Octavia 1.8 T 14.12.15 10:17 Zpracovat                                                                                                    |             |
| NIC KB IVD                                                                                                    | 1           |
| SKODA Octavia 2.0 14.12.15.9.59 Zpracovat                                                                                                    |             |
| PENALILT Thatia 1.2/<br>16V 14.12.15.9.38 Zpracovat                                                                                                    |             |
| SKODA Octavia 2.0<br>TDI Combi 11.12.15 8.13 Zpracovat                                                                                                    | 1           |
| PEUGEOT         308 2.0<br>BlueHDi GT         8.12.15 10:21         Zpracovat                                                                                                    |             |
| SKODA Octavia 1.8<br>TSI 2.12.15 11.06 Zpracovat                                                                                                    |             |
| SKODA Octavia 1.8 2.12.15 8:23 Zpracovat                                                                                                    |             |
| SKODA Rabid 1.2 TSI 1.12.15 14.46 Zoracovat                                                                                                    |             |
| Tiskový náhled Uložit Tisk Odstranit Zavřit                                                                                                    |             |
| Tiskovy nanied Oložit Tisk Odstranit Zavrit                                                                                                    | 1           |

#### Obr. 31

Zvolte Tiskový náhled.

| <page-header><text><text><text><text><text><text><text><text><text></text></text></text></text></text></text></text></text></text></page-header>                                                                                                    |                                        | anne (19)                                                                                         |                                              |
|----------------------------------------------------------------------------------------------------|----------------------------------------|---------------------------------------------------------------------------------------------------|----------------------------------------------|
| <page-header></page-header>                                                                                                    |                                        |                                                                                                   |                                              |
| <page-header><text><text><text><text><text><text><text></text></text></text></text></text></text></text></page-header>                                                                                                    | ESIltronici 2.0                        |                                                                                                   |                                              |
|                                                                                                    |                                        |                                                                                                   | Sh needer                                    |
| <text><text><text><text><text><text><text><text></text></text></text></text></text></text></text></text>                                                                                                    | ESI[tronic] 2.0 Verze 10.0.179         | 2 15.12.15 12.18                                                                                  | BOSCH                                        |
| g A Page     C ZRARTY   C ZRARTY   C ZRARTY   C ZRARTY   C Dia Staturnia   C Dia Staturnia   C Dia                                                                                                    | A/SEC-TSS3 df                          |                                                                                                   |                                              |
| Bit Sharawa       Bit Sharawa       Bit Sharawa <t< td=""><td>4 Prag</td><td></td><td></td></t<>                                                                                                    | 4 Prag                                 |                                                                                                   |                                              |
| <section-header><section-header>      Status     Sector       Status     Sector</section-header></section-header>                                                                                                    | el. (soukromý) :<br>el. (zaměstnání) : | C. zakázky<br>Cislo zákaz<br>Označení<br>Kilometrový<br>Uv. do prov<br>Mechanik<br>Telefon<br>Fax | nika<br>slav<br>420261300428<br>420261300518 |
| BXDD, Angel (Hill Spaceback), Angel 12 TBI Spaceback, ZBMHovy, 12, 83,06w, 1002013         •20215; CLEA, DAMARNAH HUDALDONOOT         Cheld ODDI       1512,15         •1. M. Antonace avaitation       12:10         •1. M. Antonace avaitation       12:10         •1. M. Antonace avaitation       12:10         •1. M. Antonace avaitation       12:10         •1. M. Antonace avaitation       12:10         •1. M. Antonace avaitation       12:10         •1. M. Antonace avaitation       12:10         •1. M. Antonace avaitation       12:10         •1. M. Antonace avaitation       12:10         •1. M. Antonace avaitation       12:10         •1. M. Antonace avaitation       12:10         •1. M. Antonace avaitation       12:10         •1. M. Antonace avaitation       12:10         •1. M. Antonace avaitation       12:10         •1. M. Antonace avaitation (Antonace avaitation (Antonace avaitatio                                                                                                    | an description of                      |                                                                                                   |                                              |
| <text><text></text></text>                                                                                                    | SKODA , Rapid [NH1] Spaceb             | ack , Rapid 1.2 TSI Spaceback , 2                                                                 | Zážehový , 1.2 , 63.0kw , 10/2013            |
| 9.10.101         15.12.15         12.10           9.10.101         12.10         12.10           1010000000000000000000000000000000000                                                                                                    | - 05/2015 , CBZA , TMBAMINH            | 1D-4006057                                                                                        |                                              |
| Babbi 2001         15.12.15         12.16           1.9 Markanes neuraliti         12.10         12.16           Territori neuroliti (Millingi 1000)         19.00         10.10           Territori neuroliti (Millingi 1000)         19.00         10.10           Territori neuroliti (Millingi 1000)         19.00         10.10           Territori neuroliti (Millingi 1000)         10.00         10.10           Territori neuroliti (Millingi 1000)         10.00         10.10           Territori neuroliti (Millingi 1000)         10.00         10.00           Territori neuroliti (Millingi 1000)         10.00         10.00           Territori neuroliti (Millingi 1000)         10.00         10.00           Territori neuroliti (Millingi 1000)         10.00         10.00           Territori neuroliti (Millingi 1000)         10.00         10.00           Territori neuroliti (Millingi 1000)         10.00         10.00           Territori neuroliti (Millingi 1000)         10.00         10.00           Territori neuroliti (Millingi 1000)         10.00         10.00           Territori neuroliti (Millingi 1000)         10.00         10.00           Territori neuroliti (Millingi 1000)         10.00         10.00           Territori neuroliti (Millingi 1000) <td< td=""><td></td><td></td><td></td></td<>                                                                                                    |                                        |                                                                                                   |                                              |
| 1. Statistication constatistication constatiste constatistication constatistication constatistication c | Global OBD II                          |                                                                                                   | 15.12.15 12:18                               |
| Important     Important       Biologica     Biologica       Biologica     Biologica       Biologica                                                                                                    | 1. Mód 9. informace o voziále          |                                                                                                   | 12:18                                        |
| Martin     Martin     Martin       Martin     Martin     Martin       Mart                                                                                                    | Informace ovozide (VIN) :              |                                                                                                   |                                              |
| Importantia     Importantia       Importantia     Importantia       Importantia <td>E OM1</td> <td>TMBAM6N911D-8006057</td> <td></td>                                                                                                    | E OM1                                  | TMBAM6N911D-8006057                                                                               |                                              |
| Bioline     Bioline       Bioline     Bioline                                                                                                    | informace o nastevení (C4D) :          |                                                                                                   |                                              |
| Change     Second       Change     Second                                                                                                    | E CM1                                  | 0.5F906070HA 2949                                                                                 |                                              |
| Winter Johnson     Winter Johnson       Winter Johnson     Winter Johnson       Winter Johnson     Winter Johnso                                                                                                    | Cista ovér'eni nastaveni (OVN) :       |                                                                                                   |                                              |
| Nome         Nome         Nome <th< td=""><td>E CMH</td><td>55642036</td><td></td></th<>                                                                                                    | E CMH                                  | 55642036                                                                                          |                                              |
| 100     representative     100       100     representative     10       100     representative     10       101     representative     10       102     representative     10                                                                                                    | Kontroa patrien dikte :                | an of the local sector care                                                                       |                                              |
| Totis     Sequences       Totis     Sequences                                                                                                    | E CMI                                  | Politado ciliabi                                                                                  | 810                                          |
| Open         Open         Open <th< td=""><td>EQUI</td><td>Katelyzátor-kortt polit. ( winó t</td><td>21</td></th<>                                                                                                    | EQUI                                   | Katelyzátor-kortt polit. ( winó t                                                                 | 21                                           |
| Mont         Manyako sere pada kasi bi o           Mont         Manyako sere pada kasi bi o           Mont         Manyako sere pada kasi                                                                                                    | E CM1                                  | Katalyzátor stav polit, ředa vátoř 1                                                              | 48                                           |
| Officitie         Kangaliso eta jolića, kaj di jolića           Officitie         Kangaliso eta jolića, kaj di jolića           Officitie         Kangaliso eta jolića, kaj di jolića           Officitie         Kangaliso eta jolića, jolića           Officitie         Kangaliso eta jolića, jolića           Officitie         Kangaliso eta jolića, jolića           Officitie         Kangaliso eta jolića, joliča           Officitie         Kangaliso eta joliča           Officitie         Kangaliso eta joliča           Officitie         Kangaliso eta joliča           Officitie         Kangaliso eta joliča           Officitie         Kangaliso eta joliča           Officitie         Kangaliso eta joliča           Officitie         Kangaliso eta joliča           Officitie         Kangaliso eta joliča           Officitie         Kangaliso eta joliča           Officitie         Kangaliso eta joliča           Officitie         Pridata ravort analisio           Officitie         Kangaliso eta joliča           Officitie         Kangaliso eta joliča           Officitie         Fridata ravort analiso           Officitie         Fridata ravort analiso           Officitie         Fridata ravort analiso           Offic                                                                                                    | E CM1                                  | Katalyzátor-kontripolit. / vároj 2                                                                | 0                                            |
| Bit         Keine joint seminista meriji 1         32           Bit         Bite joint seminista meriji 1         32           Bite         Bite joint seminista meriji 1         32           Bite         Bite joint seminista meriji 1         32           Bite         Bite joint seminista meriji 1         33           Bite         Bite joint seminista meriji 1         34           Bite         Bite joint seminista meriji 1         34           Bite         Bite joint seminista meriji 1         34           Bite         Bite joint seminista meriji 1         34           Bite         Bite joint seminista meriji 1         34           Bite         Bite joint seminista meriji 1         34           Bite         Priklam meriji 1         34           Bite         Priklam meriji 1         34           Bite         Priklam meriji 1         34           Bite         Priklam meriji 1         34           Bite         Priklam meriji 1         34           Bite         Priklam meriji 1         34           Bite         Priklam meriji 1         34           Bite         Priklam meriji 1         34           Bite         Priklam meriji 1         34                                                                                                    | E CM1                                  | Katelyzátor-stav polit, Jada vérü 2                                                               | 0                                            |
| 1001     Bar Johasha Marka way Jah 1     41       1001     Array politika way Jah 1     41       1001     Array politika way Jah 1     61       1001     Pickaba way Jah 1     61       1001     Pickaba way Jah 1     61       1001     Pickaba way Jah 1     61       1001     Pickaba way Jah 1     61       1001     Array politika way Jah 1     61       1001     Pickaba way Jah 1     61       1001     Pickaba way Jah 1     61       1001     Pickaba way Jah 1     61       1001     Pickaba way Jah 1     61       1001     Pickaba way way Jah 1     61       1001     Pickaba way way Jah 1     61       1001     Pickaba way way Jah 1     61       1001     Pickaba way way Jah 1     61       1001     Pickaba way way Jah 1     61       1001     Pickaba way way Jah 1     61       1001     Pickaba way way Jah 1     61       1001     Pickaba way way Jah 1     61       1001     Pickaba way way Jah 1     61       1001     Pickaba way way way Jah 1     61       1001     Pickaba way way way way way way way way way wa                                                                                                    | E CM1                                  | Kontrpolitiantida sonty /vátců t                                                                  | 32                                           |
| 1001         Kuti još kutimis staviji, naje j         0           1001         Bio juži juži juži j         0           1001         Bio juži juži j         0           1001         Kriti juži dina juži staviji j         0           1001         Kriti juži staviji j         0           1001         Kriti juži staviji j         0           1001         Kriti juži staviji j         0           1001         Kriti juži staviji staviji j         0           1001         Kriti juži staviji staviji j         0           1001         Kriti juži stavi staviji staviji j         0           1001         Kriti juži stavi staviji staviji staviji j         0           1001         Kriti juži stavi stavi stavi stavi staviji stavi stavi s                                                                                                    | E CM1                                  | Stev politado tambda sondy / vál.1                                                                | 48                                           |
| 1001     Fridadi kultuku kultuku ya di oli       1001     Fridadi kultuku ya di oli       1001     Fridadi kultuku ya di oli       1001     Kata Jaka ya di oli       1001     Kata Jaka ya di oli       1001     Kata Jaka ya di oli       1001     Kata Jaka ya di oli       1001     Fridadi kultuku ya di oli       1001     Fridadi kultuku ya di oli       1001     Fridadi kultuku ya di oli       1001     Fridaki patrixe na di oli oli       1001     Fridaki patrixe na di oli oli       1001     Fridaki patrixe na di oli oli       1001     Fridaki patrixe na di oli oli       1001     Fridaki patrixe na di oli oli                                                                                                    | E OM1                                  | Kontr polit, lambda sondy / válců 2                                                               | 0                                            |
| 1001     Hidabi deu jelen sjøl og i       1001     Kitter jelen som at atteriden       1001     Kitter jelen som atteriden       1001     Kitter jelen som atteriden       1001     Kitter jelen som atteriden       1001     Fried jelen som atteriden       1001     Fried jelen som atteriden                                                                                                    | E CMI                                  | Stay pockado tambéa sondy/ val 2                                                                  | 0                                            |
| COI         Keter privativa invento al ancienta di a         0           COI         Tito valo di ancienta di ancienta di                                                             | ECM1                                   | Politado stato roll cal citor                                                                     | 0                                            |
| 1001     Bite prices want or analytike       1001     Autor publication standardine juiter       1001     Prickation standardine juiter       1001     Prickation standardine juiter       1001     Prickation standardine juiter       1001     Prickation standardine juiter       1001     Prickation standardine juiter       1001     Prickation standardine juiter       1001     Prickation standardine juiter       1001     Prickation standardine juiter       1001     Prickation standardine juiter                                                                                                    | E CM1                                  | Kontracilitatio saturat zaust dogini                                                              | 0                                            |
| COII         Knirty zakato saparine jane         0           COII         Palakato saparine jane         0           EXPI         Palakato saparine jane         0           EXPI         Palakato saparine jane         0           EXPI         Palakato saparine jane         0           EXPI         Palakato saparine jane         0           EXPI         Palakato saparine jane         0           EXPI         Palakato saparine jane         0                                                                                                    | E CM1                                  | Stav politadio saturd zavatušnini                                                                 | 0                                            |
| 1 Cont Prakata profession applicable plana 0<br>Cont Prakata profession applicable Plana 2<br>Cont Prakata Prakata Plana 2<br>Cont Prakata Plana 2<br>Cont Prakata Plana 2<br>12<br>12                                                                                                    | ECM1                                   | Kontrot počitadki odparovani paliva                                                               | 0                                            |
| EOH         Priktante unig sterio (1/3)         25           EOH         Priktante unig sterio (1/3)         36           EOH         Priktante unig sterio (1/3)         48           EOH         Priktante unig sterio (1/3)         6           EOH         Priktante unig sterio (1/3)         6           EOH         Priktante unig sterio (1/3)         6                                                                                                    | E CM1                                  | Politado potminek otpariování patva                                                               | 0                                            |
| EONI Pricipatenes soly motion (1.5.2 48     EONI Pricipatenes soly motion (1.5.2 0     EONI Pricipatenes sonly united (2.5.2 0     EONI Pricipatenes sonly united (2.5.2 0     EONI     EONI     EONI     EONI     EONI                                                                                                    |                                        | Polik kontra sondy tambéa (1, s.2                                                                 | 25                                           |
| E.OH         Pricksmere andy among F.2.1         0           e.OH         Pricksmere andy among F.2.2         0                                                                                                    | ECMI                                   | Počit podminek sondy lambda ř. 1, s. 2                                                            | 48                                           |
| 1/2                                                                                                    | E CM1<br>E CM1                         | Počit kontrol sondy tambda / 2.s.2                                                                | 0                                            |
| 12                                                                                                    | ECM1<br>ECM1<br>ECM1                   |                                                                                                   |                                              |
|                                                                                                    | E CART<br>E CART<br>E CART<br>E CART   | Politpodminek sondy lambda i 2,s.2                                                                | 5-1-1-1-1-1-1-1-1-1-1-1-1-1-1-1-1-1-1-1      |
|                                                                                                    | E CM1<br>E CM1<br>E CM1<br>E CM1       | Politpadminek sondy lambda i 2.4.2                                                                |                                              |
|                                                                                                    | ECHI<br>ECHI<br>ECHI<br>ECHI           | Politipodminak sondy lambda i 2.42                                                                |                                              |

| Jmano syst. :<br># CM1 | ECM                                                | f oursef on bol |                                            |             |  |  |
|------------------------|----------------------------------------------------|-----------------|--------------------------------------------|-------------|--|--|
|                        | And an address of                                  |                 |                                            |             |  |  |
| 2. Helden 3/7/A, vy    | (ders pamde zavad                                  | 12              | 18                                         |             |  |  |
| and we sho             | ponuchy: 0                                         |                 |                                            |             |  |  |
| Kid pîpare rost        |                                                    |                 |                                            |             |  |  |
| E CM1                  | rozpozn, vynachávání<br>od usmatiel klutely        | HURWO           | rozpczn, vynechávání                       | Ukončeno    |  |  |
| E CMI1                 | od synappin parady                                 | Particula       | v judnim cyklu<br>Informi kutkim v         | Unoviero    |  |  |
|                        | vymazáni závady                                    |                 | yladnim cyklu                              |             |  |  |
| E CM1                  | ostatrs komponently                                | Hilling         | oslathi komponenty s                       | Ukončeno    |  |  |
| E CN1                  | Maryadar Lavary                                    | neni totova     | halabalativ v szeltém                      | networkers  |  |  |
|                        | vymazání závady                                    |                 | cyklu                                      |             |  |  |
| ECMI                   | system odpa-locani<br>paliva od vymazáni<br>závady | neni holovo     | systēm odpařování<br>patva v jizdnim cytlu | nedokončeno |  |  |
| ECMI                   | landa-sonda od                                     | neni holovo     | lambda sonda v                             | redokončeno |  |  |
| E Ches                 | vymazání závady                                    | and bottom      | jatnin oyklu                               |             |  |  |
| a. 5481                | sondy of vymazini                                  | THE REPORT      | sondy v jatinim cyklu                      |             |  |  |
|                        |                                                    |                 |                                            |             |  |  |
|                        |                                                    |                 |                                            |             |  |  |
| oznámky:               |                                                    |                 |                                            |             |  |  |
| oznámky:               |                                                    |                 |                                            |             |  |  |
| oznámky:               |                                                    |                 | Datum                                      | Podpis      |  |  |
| aznámky:               |                                                    | 22              | Datum                                      | Podges      |  |  |

#### Obr. 33

Omezte počet tištěných stran protokolu na stránku(y) obsahující údaje vyžadované do protokolu ME.

Vytiskněte protokol ve dvou exemplářích. Výtisky se označí jménem technika, podpisem, razítkem SME a připojí se k výtiskům protokolu ME.

#### Možné indikace – příklady readiness kódů (RC):

| SĮtro      | onic] 2.0                                                                                |                                |          |                        |               |             |  |
|------------|------------------------------------------------------------------------------------------|--------------------------------|----------|------------------------|---------------|-------------|--|
| ) B        | SOSCH FOR 3620 / FORD / Focus 1.6 TDCi Turnie                                            | r / DA3 / 1.6 / 66.0 ks        | 1 07/200 | 4 - 01/2008 / / WF0WXX | (GCDW7T10974  | KTS 540 🤐 🌄 |  |
|            | nformace o vo 🧹 Diagnostika                                                              | Yyhleday. :                    | ávad     | C Údržba               | Schemata zapo | Vybaveni    |  |
| bal C      | DBD II 🤝                                                                                 |                                | _        |                        |               |             |  |
| 1 přip     | pravenosti                                                                               |                                |          |                        |               |             |  |
| 1 prip     | oravenosti                                                                               |                                |          |                        |               |             |  |
|            |                                                                                          |                                |          |                        |               |             |  |
|            |                                                                                          |                                |          |                        |               |             |  |
|            |                                                                                          |                                |          |                        |               |             |  |
| CM1        | palivový systém od vymazání závady                                                       | Hotovo                         |          |                        |               |             |  |
| CM1<br>CM1 | ostatní komponenty od vymazání závady<br>Rec sp. a/nebo var říz ventilu od vymazání závi | není hotovo<br>adv není hotovo |          |                        |               |             |  |
|            |                                                                                          | ay 110111101010                |          |                        |               |             |  |
|            |                                                                                          |                                |          |                        |               |             |  |
|            |                                                                                          |                                |          |                        |               |             |  |
|            |                                                                                          |                                |          |                        |               |             |  |
|            |                                                                                          |                                |          |                        |               |             |  |
|            |                                                                                          |                                |          |                        |               |             |  |
|            |                                                                                          |                                |          |                        |               |             |  |
|            |                                                                                          |                                |          |                        |               |             |  |
|            |                                                                                          |                                |          |                        |               |             |  |
|            |                                                                                          |                                |          |                        |               |             |  |
|            |                                                                                          |                                |          |                        |               |             |  |
|            |                                                                                          |                                |          |                        |               |             |  |
|            |                                                                                          |                                |          |                        |               |             |  |
|            |                                                                                          |                                |          |                        |               |             |  |
|            |                                                                                          |                                |          |                        |               |             |  |
|            |                                                                                          |                                |          |                        |               |             |  |
|            |                                                                                          |                                |          |                        |               |             |  |
|            |                                                                                          |                                |          |                        |               |             |  |
|            | Zpět <sup>///</sup>                                                                      |                                | Uložit   | Aktualizova            | st ====       |             |  |
|            |                                                                                          |                                |          |                        |               |             |  |

< STAV OBD NEVYHOVUJÍCÍ, PAMĚŤ BEZ ZÁVAD, ZE DVOU PERMANENTNĚ SLEDOVANÝCH RC KÓDŮ NAČTEN JEDEN, JEDINÝ SPORADICKY SLEDOVANÝ RC NENAČTEN

#### Obr. 34 (FORD FOCUS; 1.6 TDCi Turnier DA3)

| ES[[tronic] 2.0              | P                                   |                  |                    |             |                       |                                   |                                             |                        |             |  |
|------------------------------|-------------------------------------|------------------|--------------------|-------------|-----------------------|-----------------------------------|---------------------------------------------|------------------------|-------------|--|
| BOSC                         | Н 5КО 331 / 5К                      | DDA / O          | ctavia 1.          | 8 TSI / 123 | 1.8 / 118.0 kW / 06/2 | 2007 - 10/2008 / B                | 28                                          |                        | KTS 540 😼 📑 |  |
| Informace o vo 🕥 Diagnostika |                                     |                  |                    |             | Yyhleday.             | závad 🔤                           | <u>Ú</u> držba                              | Schemata zapo          | Vybaveni    |  |
| zim 3/7/A, v                 | yčteni paměti za                    | ivad             |                    |             |                       |                                   |                                             |                        |             |  |
| žim 3/7/A, v                 | yčtení paměti zár                   | vad s            | tav MIL            | vyp. (      | čelkový počet kód     | ů poruchy: 0                      |                                             |                        |             |  |
|                              |                                     |                  |                    |             |                       |                                   |                                             |                        |             |  |
|                              |                                     |                  |                    |             |                       |                                   |                                             |                        |             |  |
| (ód závady                   | Řídicí jednotka                     | Stav             | Cesta              | Тур         |                       |                                   |                                             |                        |             |  |
|                              |                                     |                  |                    |             |                       |                                   |                                             |                        |             |  |
|                              |                                     |                  |                    |             |                       |                                   |                                             |                        |             |  |
|                              |                                     |                  |                    |             |                       |                                   |                                             |                        |             |  |
|                              |                                     |                  |                    |             |                       |                                   |                                             |                        |             |  |
|                              |                                     |                  |                    |             |                       |                                   |                                             |                        |             |  |
|                              |                                     |                  |                    |             |                       |                                   |                                             |                        |             |  |
|                              |                                     |                  |                    |             |                       |                                   |                                             |                        |             |  |
|                              |                                     |                  |                    |             |                       |                                   |                                             |                        |             |  |
|                              |                                     |                  |                    |             |                       |                                   |                                             |                        |             |  |
|                              |                                     |                  |                    |             |                       |                                   |                                             |                        |             |  |
|                              |                                     |                  |                    |             |                       |                                   |                                             |                        |             |  |
| od připraver                 | nosti                               |                  |                    |             |                       |                                   |                                             |                        |             |  |
| CM1 rozpo<br>CM1 palivo      | zn. vynechávání<br>vý systém od vyn | od vyn<br>nazání | nazání z<br>závady | távady      | Hotovo                | rozpozn. vynec<br>palivový systér | chávání v jizdním cykl<br>n v jizdním cyklu | u Ukončeno<br>Ukončeno |             |  |
| CM1 ostatn                   | i komponenty od                     | vymag            | zání záv           | ady         | Hotovo                | ostatni kompor                    | senty v jizdním cyklu                       | Ukončeno               |             |  |
| CM1 kataly                   | zátor od vymazár                    | ní zává          | dy                 | ni zhudu    | není hotovo           | katalyzátor v jiz                 | zdním cyklu                                 | nedokončeno            |             |  |
| CM1 lambd                    | a-sonda od vvma                     | azání z          | wymaza<br>ávady    | nii zavady  | Hotovo                | lambda-sonda                      | v iizdnim cyklu                             | nedokončeno            |             |  |
| CM1 vyhřiv                   | ání lambda-sond                     | y od v           | ymazán             | í závady    | není hotovo           | vyhřívání lamb                    | da-sondy v jizdnim cy                       | idu nedokončeno        |             |  |
| Zpět                         | 70                                  |                  |                    | 8           | Uložit <sup>ro</sup>  | Aktualizovat                      | Odstranit                                   | Navod                  |             |  |
| apor                         |                                     |                  |                    | 1.00        |                       |                                   |                                             | 11010.0                |             |  |

STAV OBD VYHOVUJÍCÍ,
 VŠECHNY TŘI PERMANENTNĚ
 SLEDOVANÉ RC KÓDY
 NAČTENY, SPORADICKY
 SLEDOVANÉ SYSTÉMY NAČTENY
 ČÁSTEČNĚ

Obr. 35 (SKO OCT BZB; 1.8 TSI 2008)

# Přístroj KTS 515 nebo KTS řady 5xx se softwarem BEA-AU-OBD II 2.0

Postup je identický, jak je popsáno v kapitole "Samostatný přístroj KTS 650/670 nebo KTS řady 5xx s ESI[tronic], nepřipojený k zařízení s SW ESA" pouze s tím rozdílem, že odpadá výběr vozidla. Tudíž program OBD II 2.0 lze použít například pro užitková vozidla neobsažená v databázi vozidel ESI[tronic].

#### Stlačte "Start"

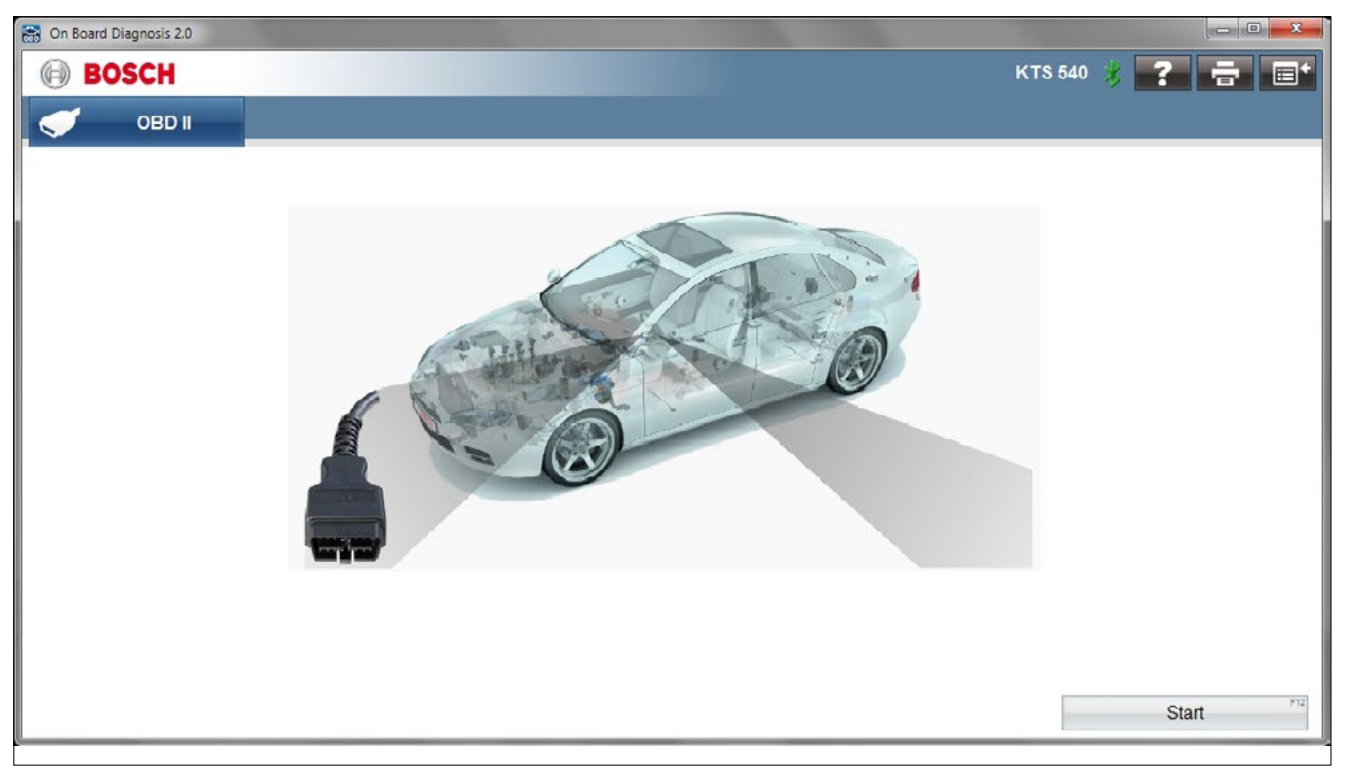

#### Obr. 36

| 🔐 On Board Diagnosis 2.0                       |                  |
|------------------------------------------------|------------------|
| BOSCH KTS 54                                   | 40 💰 <b>? 🖶 </b> |
| овр и                                          |                  |
| Zkušební kroky                                 |                  |
| Výběr požadované funkce<br>Dále pomocí "Dále". |                  |
|                                                |                  |
|                                                |                  |
| Nalezené systémy                               | <u>^</u>         |
| Přehled palubní diagnostiky                    |                  |
| Rožim 1, skutečné hodnoty                      | E                |
| Rožim 2, provozní podmínky                     |                  |
| Režim 3/7/A, vyčtení paměti závad              |                  |
| Režim 4, vymazání paměti závad všech systémů   |                  |
| Režim 5, hodnoty lambda                        |                  |
| Režim 6, test.hodnoty sledovaných systémů      | -                |
| Zpět                                           | Dále             |

| On Board Diagn | osis 2.0           |        |           |               |                   |                                                                          |           |       |
|----------------|--------------------|--------|-----------|---------------|-------------------|--------------------------------------------------------------------------|-----------|-------|
| BOSC           | CH                 |        |           |               |                   |                                                                          | KTS 540 붏 | ? 🖶 🗉 |
| ežim 3/7/A, v  | DBD II             | ávad   | atou Mill |               | ný požet ká       | dů zapuslu: 0                                                            |           |       |
| ezini s///A, v | vyctem pametrza    | IVOU : |           | vyp. Секо     | vy pocel ko       | du poručny. U                                                            |           |       |
| Kód závady     | Řídicí jednotka    | Stav   | Cesta     | Тур           |                   |                                                                          |           |       |
|                |                    |        |           |               |                   |                                                                          |           |       |
|                |                    |        |           |               |                   |                                                                          |           |       |
|                |                    |        |           |               |                   |                                                                          |           |       |
|                |                    |        |           |               |                   |                                                                          |           |       |
|                |                    |        |           |               |                   |                                                                          |           |       |
|                |                    |        |           |               |                   |                                                                          |           |       |
| Kód připrave   | nosti              |        |           |               |                   |                                                                          |           |       |
| ECM1 palive    | ový systém od vy   | mazár  | ní závad  | у             | Hotovo            | palivový systém v jízdním cyklu                                          | Ukončeno  |       |
| CM1 ostat      | ní komponenty o    | d vym  | azání zá  | wady          | Hotovo            | ostatni komponenty v jízdním cyklu                                       | Ukončeno  |       |
| CM1 Sled       | ovani pinicino lia |        | zóvodu    | II Zavady     | Hotovo            | Siedovani piničino taku v jiždnim čyklu<br>Spimač spolin v jiždnim cyklu | Ukončeno  |       |
| ECM1 Část      | icový filtr od vyn | azání  | závady    |               | Hotovo            | Částicový filtr v jízdním cyklu                                          | Ukončeno  |       |
| ECM1 Rec.      | sp.a/nebo var.říz  | ventil | u od vvn  | nazání závady | Hotovo            | Rec.sp.a/nebo var.říz.ventilu v jízdním cvklu                            | Ukončeno  |       |
| Zpět           | FTT                |        |           | Ulo           | žit <sup>P2</sup> | Aktualizovat <sup>P5</sup> Odstranit <sup>P5</sup>                       |           |       |

| Cn Board Diagnosis 2.0                        |                 |
|-----------------------------------------------|-----------------|
| BOSCH                                         | KTS 540 🔰 🎅 🚍 🔳 |
| OBD II                                        |                 |
|                                               |                 |
| Přehled palubní diagnostiky                   |                 |
|                                               |                 |
|                                               |                 |
| Mód 9. informace o vozidle: TMBHE6175C2171792 | <u>^</u>        |
| - ECM1 (\$E8) - Řízení motoru 1               | E               |
|                                               |                 |
| Pozadovany stav MiL. Vypruto                  |                 |
| Počet potvrzených kodu poručný: 0             |                 |
| Palivový systém podporován Ano                |                 |
| Palivový systém je provozuschopný Ano         |                 |
| Palivový systém odpojen Ano                   |                 |
| Palivový systém uzavřen Ano                   |                 |
| Zpět <sup>FII</sup> Uložit <sup>F2</sup>      |                 |
|                                               |                 |

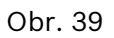

# Samostatný přístroj KTS 340

#### Upozornění:

Pro vstup do diagnostiky OBD je v programu ESI[tronic] nutno provést výběr vozidla. Pro vozidla neobsažená v databázi, nelze přístroj použít.

V programu ESI[tronic] se využívává funkce "Přehled palubní diagnostiky", která provádí souhrn údajů několika módů.

- Módu 3, vyčtení paměti závad,
- Módu 9, informace o vozidle = VIN

V přehledu jsou uváděny veškeré systémy s údaji, zda jsou podporovány a zda jsou readiness kódy načteny (Hotovo).

Pro vyhodnocení je nutno v textu rozlišit, zda se jedná o trvale nebo sporadicky sledované systémy.

Trvale monitorovanými systémy jsou:

- Stav ostatních komponent systému
- Palivový systém
- Výpadky zapalování

U přístroje KTS 340 lze zvolit formu tisku protokolu:

- Přímý tisk přes USB rozhraní
- Přenos protokolu USB kabelem do programu ESI[tronic] Startcenter a tisk protokolu z PC
- Přenos protokolu bezdrátovou WiFi sítí do PC a programu ESI[tronic] Startcenter a tisk protokolu z PC.

#### Konfigurace přístroje

Stiskem tlačítka vyvolejte pomocné menu a zvolte Uživatelská nastavení

|                              |             | 1121              |                    |               |       |                |               | 1 ?  |
|------------------------------|-------------|-------------------|--------------------|---------------|-------|----------------|---------------|------|
| Informace o v                | ozidle      | Diagnostika       |                    | Vyhleda       | iván  | Multimetr      |               |      |
| Identifikace vozi            | dla         |                   |                    | 4             |       | ESI Ticket     |               |      |
| Označení <mark>Klíč R</mark> | B Poslednío | h 30 vozidel Iden | tifikac            | e VIN   Klíč  | : KBA | Uživatelská    | nastavení     |      |
| Stát                         | Vše         |                   | $\checkmark$       | Modelo        | /à ra | Zobrazit aktua | ální protokol |      |
| Druh vozidla                 | Osobní      |                   | $\bigtriangledown$ | <b>T</b>      |       | Tisk aktuálníh | o protokolu   |      |
| Druh pohonu<br>Značka        | Zážehovy    | 7                 | $\bigtriangledown$ | Uyp<br>Ozn. m | otoru | Tisk snímku    | obrazovky     |      |
|                              |             |                   |                    |               |       |                | Najit         |      |
| Klíč RB Typ                  |             | Interní model     | I.                 | k₩            | Ro    | k výroby       | Ozn. mo       | toru |
|                              |             |                   |                    |               |       |                |               |      |

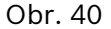

Z menu uživatelských nastavení zvolte Nastavení tisku a proveďte výběr.

| Uživatelská nastavení    |                                             | K |
|--------------------------|---------------------------------------------|---|
| Uživatelská nastaven     | Í Zákaznický servis                         |   |
| Nastavení jazyka         | Nastaveni tisku                             | _ |
| Znovu zobrazovat hlášení |                                             | _ |
| Identifikace vozidla     | KTS 340 podporuje různé možnosti tisku dat. |   |
| Protokol                 | Volba možnosti tisku:                       |   |
| Nastavení tisku          | Romocí WI AN a ESIfronici Startcenter       |   |
| Firemní údaje            |                                             | _ |
| Údržba                   | C Přímý tisk pomocí USB                     |   |
| Režim simulace           |                                             |   |
| Režim sériového RB       |                                             |   |
| Jednotky                 |                                             |   |
| Konfigurace WLAN         |                                             |   |
| Nastavení sítě           |                                             |   |
| Energiemanagement        |                                             |   |
| Datum/Čas                | 1                                           |   |
| Režim pass-thru          |                                             |   |
|                          |                                             |   |
|                          | OK Storno                                   | _ |

#### Obr. 41

Detaily nastavení jsou popsány v kontextově senzitivní nápovědě dostupné pod tlačítkem "?"

|                                                                                                    |                                                                                                    |                                                                                   | 1            |  |  |  |
|----------------------------------------------------------------------------------------------------|----------------------------------------------------------------------------------------------------|-----------------------------------------------------------------------------------|--------------|--|--|--|
| Nápověda                                                                                                    |                                                                                                    |                                                                                   | X            |  |  |  |
| Nápověda                                                                                                    | O KTS                                                                                                    | Aktivace licence                                                                  |              |  |  |  |
| Obsah Rejstřík                                                                                                    |                                                                                                    |                                                                                   |              |  |  |  |
| Nastavení tisku                                                                                                    |                                                                                                    |                                                                                   |              |  |  |  |
| Pro co?                                                                                                    |                                                                                                    |                                                                                   |              |  |  |  |
| Prostřednictvím KT:<br>snimky obrazovky (s<br>musely přenášet do<br>no zvolit, zda se k to<br>Startcenter nebo F                                                                                                    | S 340 je možno protokoly, plán<br>screenshot) přímo vytisknout, a<br>ESI[tronic] Startcenter. V * Nav<br>mu použije Pomocí WLAN a l<br>řřímý tisk pomocí USB . | v údržby a aktuální<br>aniž by se předtim<br>stavení tisku" je mož<br>ESI[tronic] |              |  |  |  |
| <ul> <li>Protokoly a plány údržby uložené v KTS je možno také př<br/>enèst do ESi[tronic] Startcenter, kde mohou být prohliženy, ulož<br/>erry, vytištěry anebo vymazány (viz ESi[tronic] Startcenter.</li> <li>"KTS&gt;&gt; Protokoly / Plány údržby")</li> </ul> |                                                                                                    |                                                                                   |              |  |  |  |
| <ul> <li>Protokoly/plár<br/>a při přenese</li> </ul>                                                                                                    | iv údržby uložené v KTS jsou j<br>ní do počítače/laptopu vymazá                                                                                                | po uplynutí 20 dnů<br>ny                                                          | $\checkmark$ |  |  |  |
| Zpët                                                                                                    |                                                                                                    |                                                                                   | Ukončit      |  |  |  |

#### Obr. 42

Přenos dat USB kabelem do programu ESI[tronic] Startcenter nevyžaduje další nastavení.

#### 30 | Metodiky dokumentace stavu OBD a tisku při měření emisí

Pro bezdrátový WiFi přenos do programu ESI[tronic] Startcenter proveďte příslušná nastavení sítě.

| Uživatelská nastavení    |                  |            |             |              |
|--------------------------|------------------|------------|-------------|--------------|
| Uživatelská nastavení    | Zákaznický servi | s          |             | _            |
| Nastavení jazyka         | Konfigurace WLAN |            |             |              |
| Znovu zobrazovat hlášení |                  |            |             |              |
| ldentifikace vozidla     | E Aktivace WLAN  |            |             |              |
| Protokol                 |                  |            |             |              |
| Nastavení tisku          | Připojení:       |            |             |              |
| Firemní údaje            |                  |            |             |              |
| Údržba                   | SSID             | Signál     | Zabezpečení | Stav         |
| Režim simulace           |                  |            |             |              |
| Režim sériového RB       |                  |            |             |              |
| Jednotky                 |                  |            |             |              |
| Konfigurace WLAN         |                  |            |             |              |
| Nastavení sítě           |                  |            |             |              |
| Energiernanagement       |                  |            |             |              |
| Datum/Čas                |                  |            |             | A1. 1        |
| Režim pass-thru          | Novy Uprav       | y Podrobno | st Pripojit | Aktualizovat |
|                          |                  |            |             |              |
|                          |                  |            | OV          | Charma       |

Obr. 43

|                          |                                                 |                   | 1         |
|--------------------------|-------------------------------------------------|-------------------|-----------|
| Uživatelská nastavení    |                                                 |                   | X         |
| Uživatelská nastaver     | ní Zákaznický servis                            |                   |           |
| Nastavení jazyka         | Nastavení sítě                                  |                   |           |
| Znovu zobrazovat hlášení | Nastavení sítě DHCP nastavení                   | Adresa MAC        |           |
| ldentifikace vozidla     | C Získat adresu IP ze senveru D                 | HCP automatic     |           |
| Protokol                 | C Použít následující adresu IP:                 | a los a abornadas | , ny      |
| Nastavení tisku          | Nastavení IP                                    |                   |           |
| Firemní údaje            | Adresa IP                                       |                   |           |
| Údržba                   | Maska podsítě                                   |                   |           |
| Režim simulace           |                                                 |                   |           |
| Režim sériového RB       | vychozi brany                                   |                   |           |
| Jednotky                 |                                                 |                   |           |
| Konfigurace WLAN         | <ul> <li>Získat adresu serveru DNS a</li> </ul> | utomaticky        |           |
| Nastavení sítě           | C Použít následující adresy ser                 | verů DNS:         |           |
| Energiernanagement       | _Nastavení DNS                                  |                   |           |
| Datum/Čas                | Upřednostňov. server DNS                        |                   |           |
| Režim pass-thru          | Náhradní server DNS                             |                   |           |
|                          |                                                 |                   |           |
|                          |                                                 | _                 | OK Starna |
|                          |                                                 |                   | UN SIOMO  |

#### Přímý tisk přes USB rozhraní

Zvolte v menu základního nastavení "Přímý tisk pomocí USB". Propojte přístroj KTS340 s tiskárnou (schválenou tiskárnou Bosch) pomocí 2 kabelů typu USB 2.0, A zástrčka / B zástrčka a USB přechodky zásuvka-zásuvka.

|                          | £ ?                                                         |
|--------------------------|-------------------------------------------------------------|
| Uživatelská nastavení    | Х                                                           |
| Uživatelská nastavei     | ní Zákaznický servis                                        |
| Nastavení jazyka         | Nastavení tisku                                             |
| Znovu zobrazovat hlášení |                                                             |
| ldentifikace vozidla     | KTS 340 podporuje různé možnosti tisku dat.                 |
| Protokol                 | Volba možnosti tisku:                                       |
| Nastavení tisku          | C Pomocí M/ AN a ESI/Iropic] Starteenter                    |
| Firemní údaje            |                                                             |
| Údržba                   | Přímý lisk pomocí USB                                       |
| Režim simulace           | Záhlaví © Záhlaví Bosch C Eirempí záhlaví C Dopispí záhlaví |
| Režim sériového RB       |                                                             |
| Jednotky                 | Okraje Vlevo (cm): 10 Vpravo (cm): 10 V                     |
| Konfigurace WLAN         |                                                             |
| Nastavení sítě           | Nahoře (cm): 1.0  Dole (cm): 1.0                            |
| Energiemanagement        |                                                             |
| Datum/Čas                | Format papíru © A4 O Letter                                 |
| Režim pass-thru          |                                                             |
|                          |                                                             |
|                          | OK Storno                                                   |

#### Obr. 45

|                                                                                            | 111111                                                                                                    |                                                             | 1       |  |  |  |
|--------------------------------------------------------------------------------------------|----------------------------------------------------------------------------------------------------|-------------------------------------------------------------|---------|--|--|--|
| Nápověda                                                                                   |                                                                                                    |                                                             | X       |  |  |  |
| Nápověda                                                                                   | O KTS                                                                                                    | Aktivace licence                                            |         |  |  |  |
| Přímý tisk pomocí U                                                                        | JSB                                                                                                    |                                                             |         |  |  |  |
| Umožňuje přímý tisk<br>e/laptopu.                                                          | (bez ESI[tronic] Startcenter a                                                                            | a bez použití počítač                                       |         |  |  |  |
| Pro přímý tisk prostř<br>dvou kabelů USB a a<br>schválenou firmou B                        | 'ednictvím USB musí být KTS<br>adaptéru USB (adaptér USB-/<br>iosch:                                      | 5 340 propojen pomocí<br>A/A) s tiskárnou                   |         |  |  |  |
|                                                                                            | schvalenou firmou Bosch:                                                                                  |                                                             |         |  |  |  |
| <ul> <li>Když je vybrát<br/>přizpůsobit vz<br/>Bosch, firemn<br/>formátu papíru</li> </ul> | na možnost <b>Přímý tisk pomo</b><br>hled stránky výtisku výběrem<br>í záhlaví nebo dopisní záhlavi<br>J. | ocí USB , je možno<br>: záhlaví (záhlavi<br>I), okrajů nebo |         |  |  |  |
| Zpět                                                                                       |                                                                                                    |                                                             | Ukončit |  |  |  |

#### Provedení testu s KTS 340

Po spuštění přístroje proveďte výběr vozidla, pomocí menu.

| Informace o vozidle Diagnostika        |                       | ка           | Vyhled       | avani zavad   | Udrzba     |             |
|----------------------------------------|-----------------------|--------------|--------------|---------------|------------|-------------|
| dentifikace vozidi<br>Označení Klíč RB | <b>a</b><br>Posledníc | h 30 vozidel | dentifikac   | e VIN Klí     | č KBA (D)  |             |
| Stát                                   | Vše                   |              | $\checkmark$ | Modelo        | và řada    |             |
| Druh vozidla<br>Druh pohonu<br>Značka  | Osobní<br>Vznětový    |              |              | Typ<br>Ozn. m | otoru      | Vajit       |
| (líč RB Typ                            |                       | Interní mod  | del I        | k₩            | Rok výroby | Ozn. motoru |

#### Obr. 47

#### Nebo proveďte výběr pomocí zadání případně načtení VIN a dodatečné specifikace vozidla

|             |               |                          |                        | ۶ ۲             |
|-------------|---------------|--------------------------|------------------------|-----------------|
| Informac    | e o vozidle   | Diagnostika              | Vyhledávání závad      | Údržba          |
| dentifikace | ə vozidia     |                          |                        |                 |
| Označení    | Klíč RB Posle | dních 30 vozidel Identif | ikace VIN Klíč KBA (D) |                 |
| Zadejte n   | lejméně prvni | ich 8 mist VIN.          |                        |                 |
| VIN. T      | M B H         |                          |                        | Najit           |
| 1           | 2 3 4         | 5 6 7 8 9 10             | 11 12 13 14 15 16 17   |                 |
|             |               |                          |                        |                 |
| 1           |               | 3 4 5                    | 6 7 8 9                |                 |
|             |               |                          |                        |                 |
|             |               |                          |                        |                 |
|             | A) S          |                          | Б) ( Н ) ( Ј ) ( К ) ( | L               |
|             |               | < c v                    | B N M                  |                 |
|             |               |                          |                        |                 |
|             |               |                          |                        |                 |
| Vynul       | ování         | Diagn. zásuvka           |                        | Rychlá diagnóza |

#### Obr 48

Proveďte dodatečný výběr vozidla.

| SKO 442 / SKODA / Octavia 2.0 TDI Combi / 125 / 2.0 / 103.0 kW / 05/2010 - / CFHC |                           |                             |                   |                   |          |         |     |             |    |
|-----------------------------------------------------------------------------------|---------------------------|-----------------------------|-------------------|-------------------|----------|---------|-----|-------------|----|
| Informa                                                                           | ace o vozidle Diagnostika |                             | iagnostika        | Vyhledávání závad |          |         |     | Údržba      |    |
| Identifikace vozidia                                                              |                           |                             |                   |                   |          | ~~      |     | 1           | /2 |
| Označení                                                                          | Klíč RB                   | osledních 3                 | 0 voz Identifikac | e VIN             | Klíč KBA | . (D)   |     | 4           | •  |
| Klíč RB                                                                           | Značka                    | Тур                         | Interní model     | ı                 | k₩       | Rok výr | oby | Ozn. motoru |    |
| SKO442                                                                            | SKODA                     | Octavia<br>2.0 TDI<br>Combi | 1Z5               | 2.0               | 103.0    | 05/2010 | -   | CFHC        |    |
| SKO519                                                                            | SKODA                     | Octavia<br>1.6 TDI          | 5E3               | 1.6               | 66.0     | 11/2012 | -   | CLHB        |    |
|                                                                                   |                           |                             |                   |                   |          |         |     |             |    |

#### Obr. 49

Zvolte ze záložky "Diagnostika" položku "Oprava" a zvolte "Global OBD II"

| SKO 442 / SKODA / Octavia 2. | SKO 442 / SKODA / Octavia 2.0 TDI Combi / 125 / 2.0 / 103.0 kW / 05/2010 - 05/2013 / CF 💿 |                    |            |             |                |             |  |
|------------------------------|-------------------------------------------------------------------------------------------|--------------------|------------|-------------|----------------|-------------|--|
| Informace o vozidle          | Diagnosti                                                                                 | ka                 | Vyhledávár | ní závad    | Údržba         | l I         |  |
| Zapněte zapalování           |                                                                                           |                    |            |             |                | 13 5 V      |  |
| Přehled systému Oprava       | Servisní úkoly                                                                            |                    |            |             |                |             |  |
| Výběr skupiny systémů        |                                                                                           |                    | Výběr syst | ému         |                |             |  |
| Global OBD II                |                                                                                           |                    | Global     | OBD II      |                |             |  |
| Řízení motoru                |                                                                                           |                    |            |             |                | -           |  |
| ABS                          |                                                                                           |                    |            |             |                |             |  |
| Airbag                       |                                                                                           |                    |            |             |                |             |  |
| Přístrojové vybavení         |                                                                                           |                    |            |             |                |             |  |
| Zobrazení serv. inter        | valu                                                                                      |                    |            |             |                |             |  |
| Řízení převodovky            |                                                                                           |                    |            |             |                |             |  |
| Topeni/klimatizace           |                                                                                           |                    |            |             |                |             |  |
| Imobilizér                   |                                                                                           |                    |            |             |                |             |  |
| Řízení světel                |                                                                                           |                    |            |             |                |             |  |
| CAN-Bus                      |                                                                                           | $\bigtriangledown$ | ,          |             |                |             |  |
| ✔ 1 684 465 555/557/56       | 7                                                                                         |                    | ISO K=7 L= | 15 CAN 6/14 | (Přednastavení | i)          |  |
| Diagnost.zásuvka             | Výběr pinu                                                                                | Zobr               | azit vše   | Přímý       | výběr Vyhle    | ed. systému |  |

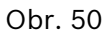

Stlačte "Přímý výběr".

Z menu Global OBD zvolte "Přehled palubní diagnostiky".

| SKO 442 / SKODA / Octavia 2.0 T                      | DI Combi / 125 / 2.0 / 103 | .0 kW / 05/2010 - 05/2013 / CF | う /?   |  |
|------------------------------------------------------|----------------------------|--------------------------------|--------|--|
| Informace o vozidle                                  | Diagnostika                | Vyhledávání závad              | Údržba |  |
| Global OBD II / Global OBD<br>Zkušební kroky         | د• اا                      |                                |        |  |
| Výběr požadované funkce<br>Dále pomocí <b>Dále</b> . |                            |                                |        |  |
| Nalezené systémy                                     |                            |                                |        |  |
| Přehled palubní diagnostiky                          |                            |                                |        |  |
| Režim 1. skutečné hodnoty                            |                            |                                |        |  |
| Režim 2, provozní podmínky                           |                            |                                |        |  |
| Režim 3/7/A, vyčtení paměti :                        | závad                      |                                |        |  |
| Režim 4, vymazání paměti závad všech systémů         |                            |                                |        |  |
| Režim 6, test.hodnoty sledova                        | aných systémů              |                                |        |  |
| Doffin 9 oliční šlonu                                |                            |                                |        |  |
| Zpět                                                 |                            |                                | Dále   |  |

#### Obr 51

Stlačte "Dále". Zobrazí se přehled palubní diagnostiky.

| SKO 442 / SKODA / Octavia 2.0 TDI Combi / 125 / 2.0 / 103.0 KW / 05/2010 - 05/2013 / CF 💿 |             |                   |        |           |  |
|-------------------------------------------------------------------------------------------|-------------|-------------------|--------|-----------|--|
| Informace o vozidle                                                                       | Diagnostika | Vyhledávání závad | Údržba |           |  |
| Global OBD II / Global O<br>Přehled palubní diagnos                                       | BD II 💿     |                   |        |           |  |
|                                                                                           |             |                   |        |           |  |
|                                                                                           |             |                   |        |           |  |
| \$e8 Řízení motoru 1                                                                      |             |                   |        | $\square$ |  |
| Mód 9, informace o                                                                        | vozidle     |                   |        |           |  |
| TMBHE61Z5C                                                                                | 2171792     |                   |        |           |  |
| Režim 1, skulečné                                                                         | nodnoty     |                   |        |           |  |
| certifikováno E                                                                           | OBD         |                   |        |           |  |
| Požadovaný stav MIL. Vypnuto                                                              |             |                   |        |           |  |
| Storno                                                                                    | Zpět        | Uložit            |        |           |  |

Obr 52

Stlačte "Uložit".

Pro náhled na protokol nebo přímý tisk zvolte ikonu Nástroje z horní lišty. Pro počítačové zpracování protokolu přejděte na kapitolu "Přenos dat z přístroje KTS do programu ESI[tronic] Startcenter".

#### Zvolte ikonu Nástroje.

| SKO 442 / SKODA / Octa                      | avia 2.0 TDI Combi / 1 | Z5 / 2.0 / 103.0 k | N / 05/2010 - 05/ | 2013 / CF 🕤 📝 👔                     |
|---------------------------------------------|------------------------|--------------------|-------------------|-------------------------------------|
| Informace o vozio                           | dle Diagno             | ostika             | Vyhledáván        | Multimetr                           |
| Global OBD II / Glob<br>Přehled palubní dla | oal OBD II d           | 5                  |                   | ESI Ticket<br>Uživatelská nastavoní |
|                                             |                        |                    |                   | Zobrazit aktuální protokol          |
|                                             |                        |                    |                   | Tisk aktuálního protokolu           |
| \$e8 Řízení mot                             | oru 1                  |                    |                   | Tisk snímku obrazovky               |
| Mód 9, informa                              | ce o vozidle           |                    |                   | vystisky                            |
| TMBHE6                                      | 1Z5C2171792            |                    |                   |                                     |
| Režim 1, skute                              | čné hodnoty            |                    |                   |                                     |
| certifikové                                 | ano EOBD               |                    |                   |                                     |
| Požadova                                    | ný stav MIL: Vypni     | uto                |                   |                                     |
| Storno                                      | Zpět                   | UI                 | ožit              |                                     |

#### Obr. 53

Z rozbalovacího menu zvolte "Výtisky". Objeví se seznam protokolů.

| SKO 442 / SKODA / Octav | via 2.0 TDI Combi / 125 / 2.0 / 103.0 | kW / 05/2010 - 05/2013 / CFHC | ত 🖌 ?                   |
|-------------------------|---------------------------------------|-------------------------------|-------------------------|
| Výtisky                 |                                       |                               | X                       |
| Protokol                | Servisní plány                        |                               |                         |
| Značka                  | Тур                                   | Rok výroby                    | Datum                   |
| SKODA                   | Octavia 2.0 TDI Com                   | bi 05/2010 - 05/2013          | Dec 21, 2015 5:54:04 PM |
|                         |                                       |                               |                         |
|                         |                                       |                               |                         |
|                         |                                       |                               |                         |
|                         |                                       |                               |                         |
|                         |                                       |                               |                         |
|                         |                                       |                               |                         |
|                         |                                       |                               |                         |
|                         |                                       |                               |                         |
|                         |                                       |                               |                         |
|                         |                                       |                               |                         |
| Náhled                  | Tisk Vy                               | mazání                        | Storno                  |

#### Obr. 54

Pro zhlédnutí protokolu stlačte "Náhled".

Příklad náhledu na protokol.

| Zobrazit zprávu                         |                                                                                                    |
|-----------------------------------------|----------------------------------------------------------------------------------------------------|
| ESI[tronic]                             |                                                                                                    |
| 21.12.15 17:54                          | Robert Bosch GmbH                                                                                                    |
| Verze 2015/3.3.00.004 9.2.3553 9.3.13 5 | d03                                                                                                    |
| SKODA Octavia (125) Combi Octavia 2     | Č. zakázky<br>Číslo zákazníka<br>Označení<br>Kilumetrvý stav<br>Uv. do prov.<br>Mechanik<br>Telefon<br>Fax<br>0 TDI Combi Vznětový 2.0 103.0kw 05/2010 - 05/2013 |
| CFHC                                    | 0 101 Combi V21eCovy 2.0 103.0kw 00.2010 - 00.2013                                                                                                    |
| Global OBD II                           |                                                                                                    |
| Přehled palubní diagnostiky             | 17:54                                                                                                    |
| \$e8                                    | Řízení motoru 1                                                                                                    |
| Mód 9, informace o vozidle              |                                                                                                    |
| Tisk Před                               | chozí Další Zavříl                                                                                                    |

Obr. 55

| Zobrazit zprávu               |                  | X      |
|-------------------------------|------------------|--------|
| Sledování plnicího tlaku Odl  | lokováno Ano     |        |
| Sledování plnicího tlaku Uko  | nčeno Ne         |        |
| Snímač spalin Podporováno     | Ano              |        |
| Snímač spalin Hotovo Ano      |                  |        |
| Snímač spalin Odblokováno     | Ano              |        |
| Snímač spalin Ukončeno Ne     |                  |        |
| Částicový filtr Podporováno   | Ano              |        |
| Částicový filtr Hotovo Ano    |                  |        |
| Částicový filtr Odblokováno   | <b>Ano</b>       |        |
| Částicový filtr Ukončeno Ne   |                  |        |
| Rec.sp.a/nebo var.říz.ventilu | Podporováno Ano  |        |
| Rec.sp.a/nebo var.řiz.ventilu | Hotovo Ano       |        |
| Rec.sp.a/nebo var.říz.ventilu |                  |        |
| Rec.sp.a/nebo var.říz.ventilu |                  |        |
| Rež.3/7/A statické/sporadické | /trvalé ch. kódy |        |
| Celkový počet kódů poruchy    | 0                |        |
|                               |                  |        |
| Tisk                          | Předchozí Další  | Zavřít |

#### Obr. 56

Údaje vyžadované do protokolu ME mohou být obsaženy na více stránkách.

Vyhodnoťte stav paměti závad a readiness kódů. Vytiskněte protokol ve dvou exemplářích. Výtisky se označí jménem technika, podpisem, razítkem SME a připojí se k výtiskům protokolu ME.

# Samostatný přístroj KTS 200

#### Provedení testu s KTS 200

Pro přístroj platí obecně postup popsaný v kapitole "Provedení testu s KTS 340" s níže uvedenými rozdíly.

KTS 200 neumožňuje výběr vozidla dle VIN ani přímý tisk nebo bezdrátový přenos protokolu. Vždy je nutno využít přenosu protokolu do programu Bosch ESI[tronic] Startcenter pomocí USB kabelu. Viz "Přenos dat z přístroje KTS 340/200 do programu ESI[tronic] Startcenter"

# Přenos dat z přístroje KTS 340/200 do programu ESI[tronic] Startcenter

Připojte přístroj KTS 340 pomocí USB kabelu k PC. Spusťte program Bosch ESI[tronic] Startcenter.

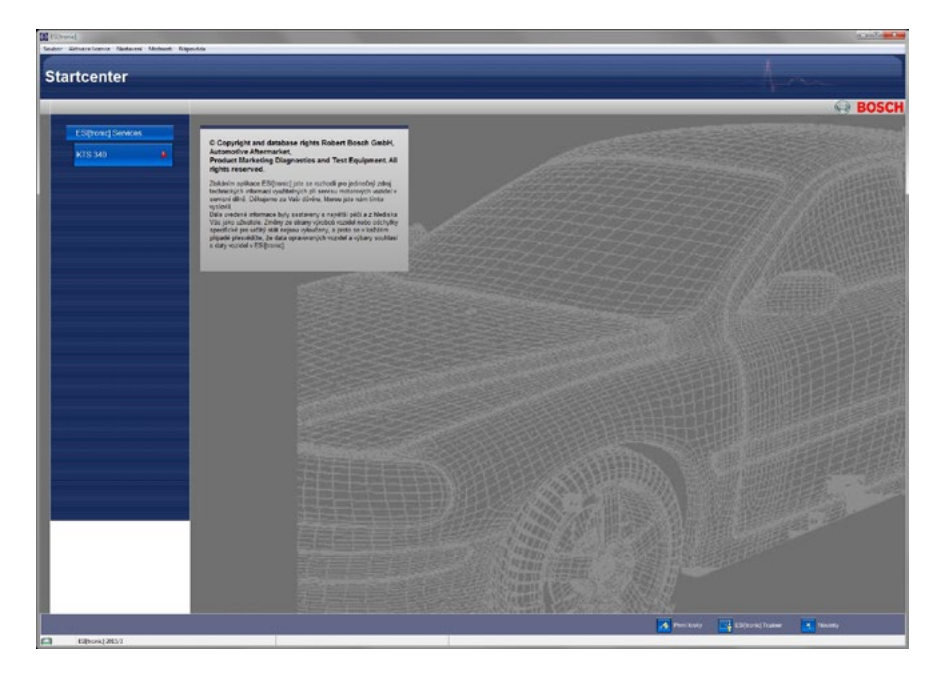

Obr. 57

Zvolte informace o přístroji.

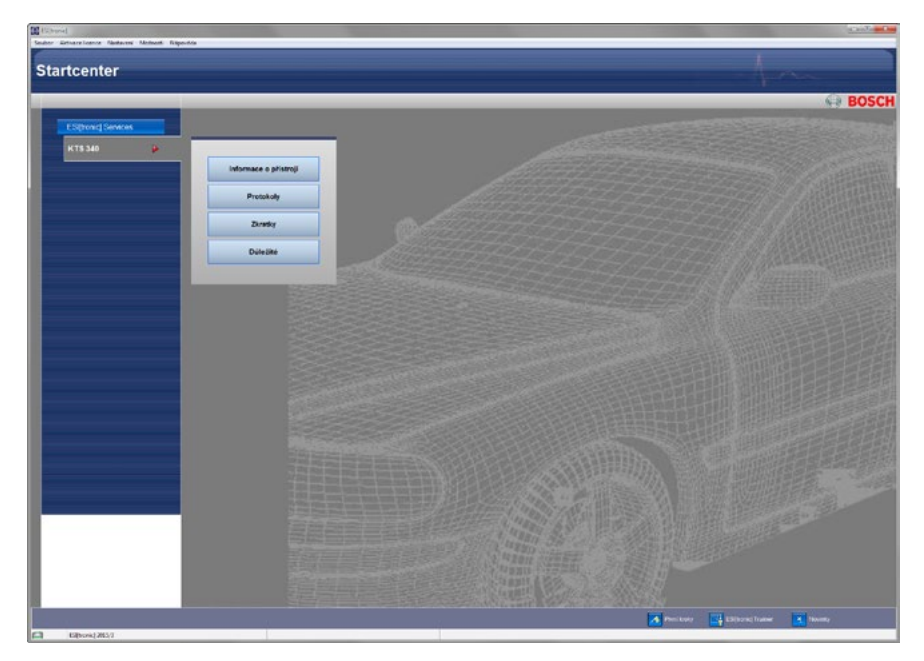

Zobrazí se záložka informací o přístroji.

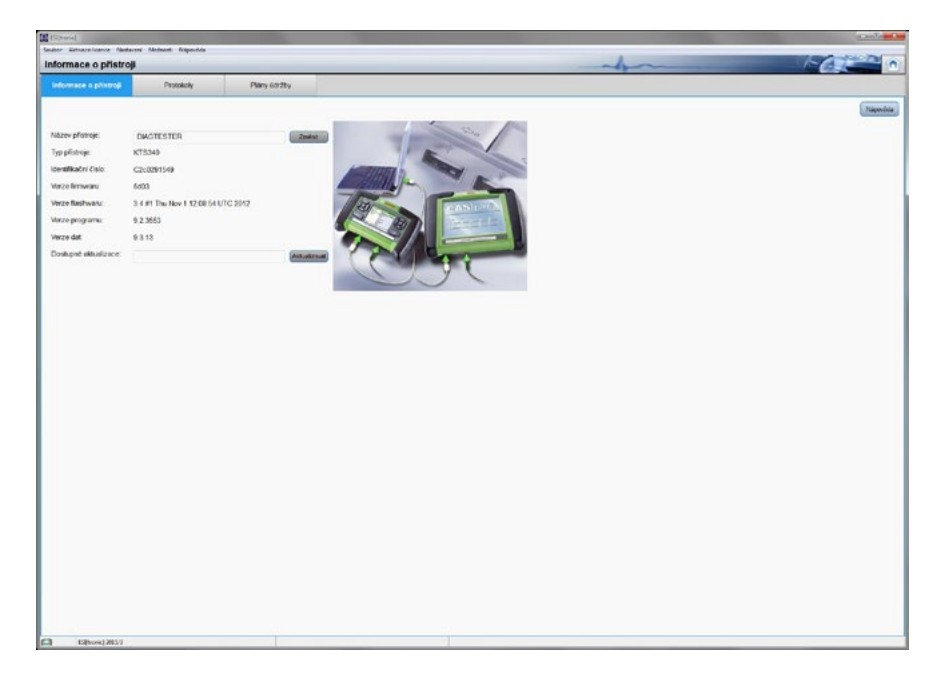

#### Obr. 59

Přejděte na záložku "Protokoly".

| (La bone)            | later it        |                       |                           |                            |              |                            |                                      |                       |                                          |                                      | and a                   |
|----------------------|-----------------|-----------------------|---------------------------|----------------------------|--------------|----------------------------|--------------------------------------|-----------------------|------------------------------------------|--------------------------------------|-------------------------|
| Protokoly            |                 |                       |                           |                            |              |                            | als                                  | ~                     | -                                        | -                                    | 1-GIP                   |
| informace o pilatroj |                 | Protokoly             | Plány údra                | 2by                        |              |                            |                                      |                       |                                          |                                      |                         |
| Pornoci «Pfendal» ph | neste na PC     | (protokoly joou philo | m z KTS vymazány          | 9                          |              |                            |                                      |                       |                                          |                                      | Attualization Naportica |
| DIAGTESTER           |                 |                       |                           |                            | PC           |                            |                                      |                       |                                          |                                      |                         |
| Rece philter         | Zhačka<br>SRODA | 79<br>October 2.9 T.  | Rar syndy<br>952004 - 952 | Deven<br>17 192046 67 1926 |              | Zhačka<br>Skodla<br>Skodla | Typ<br>Colone (125)<br>Colone 2.9 T. | Rak výrday<br>95/2019 | Datam 1<br>10 12 2015 14<br>17 12 2015 7 | Obje pracoda<br>Zerosost<br>Zerosost |                         |
| Plenat N             | mazat 📄 💽       | Vytori de             |                           |                            | Transference |                            | 84 Tak                               | - Vjer                | ene 📄 👘 Vyder                            | n de                                 |                         |

Obr 60.

Zobrazí se protokoly uložené v přístroji KTS (vlevo) a protokoly přenesené do PC (vpravo).

Označte protokol(y) k přenosu do PC.

| [ stars]                        |                 |                       |                              |                              |                 |                          |                                         |                       |                                        |                                         | d. and a     |
|---------------------------------|-----------------|-----------------------|------------------------------|------------------------------|-----------------|--------------------------|-----------------------------------------|-----------------------|----------------------------------------|-----------------------------------------|--------------|
| rotokoly                        |                 | nere response         |                              |                              |                 |                          | al                                      | ~                     |                                        | -                                       | FATT         |
| informace o pilistroj           |                 | Protokoly             | Plany 6dd                    | 7by                          |                 | _                        |                                         |                       |                                        | -                                       |              |
| moci «Pfenitist» pře            | neste na PC i   | protokoly jsou příto  | n z KTS symacies             | 9                            |                 | _                        |                                         |                       |                                        |                                         | Altualizaria |
|                                 |                 |                       |                              |                              |                 |                          |                                         |                       |                                        |                                         |              |
| IAGTESTER                       |                 |                       |                              |                              | PC              |                          |                                         |                       |                                        |                                         |              |
| kazev přistroje<br>2. DWGTESTER | Značka<br>SKODA | Typ<br>Octavia 2.0 T. | Rok výroby<br>05/2004 - 05/2 | Datum<br>17 12 2016 17 38 25 | Nazev pflotroje | Zhačka<br>SKODA<br>SKODA | Typ<br>Octavia (125)<br>Octavia 2.0 T., | Rak výroby<br>05/2010 | Datum<br>10.12.2015 14<br>17.12.2015 7 | Odaje zakaznika<br>Zpracost<br>Zpracost |              |
|                                 |                 |                       |                              |                              |                 |                          |                                         |                       |                                        |                                         |              |
|                                 |                 |                       |                              |                              |                 |                          |                                         |                       |                                        |                                         |              |
|                                 |                 |                       |                              |                              |                 |                          |                                         |                       |                                        |                                         |              |
|                                 |                 |                       |                              |                              |                 |                          |                                         |                       |                                        |                                         |              |
|                                 |                 |                       |                              |                              |                 |                          |                                         |                       |                                        |                                         |              |
|                                 |                 |                       |                              |                              |                 |                          |                                         |                       |                                        |                                         |              |
|                                 |                 |                       |                              |                              |                 |                          |                                         |                       |                                        |                                         |              |
|                                 |                 |                       |                              |                              |                 |                          |                                         |                       |                                        |                                         |              |
|                                 |                 |                       |                              |                              |                 |                          |                                         |                       |                                        |                                         |              |
| Plusiat Vy                      | mazat 📄 🦲       | Zulitybir             |                              |                              | Tesleng advive  |                          | ða Tak                                  | - Vyma                | ene Vyko                               | n the                                   |              |
|                                 |                 |                       |                              |                              |                 |                          |                                         |                       |                                        |                                         |              |
| ES[book] 205                    | 1               |                       |                              |                              |                 |                          |                                         |                       |                                        |                                         |              |

#### Obr. 61

Stlačte "Přenést" pro přenos protokolu z KTS do PC.

| the little little little | terre Malanta Director      |                   |        |                                                                                                    |                                                                                                    |
|--------------------------|-----------------------------|-------------------|--------|----------------------------------------------------------------------------------------------------|----------------------------------------------------------------------------------------------------|
| rotokoly                 |                             |                   |        | h                                                                                                    | 1-62                                                                                                    |
| informace o pilstroji    | Protokoly                   | Plany 60          | ržky   |                                                                                                    |                                                                                                    |
| omoci «Pfendut» pfene    | ste na PC (protokoly pou pl | Nom z KTS vymazár | 91     |                                                                                                    | Advalation Naporida                                                                                                    |
| IAGTESTER                |                             |                   |        | PC                                                                                                    |                                                                                                    |
| Store philipp 1          | balta Tro                   | Risksyndby        | () aun | Nace-phthp         Data         1p         Nace-phthp         Data           III: DAVERSITE         BROM         Ochma (78)         0.02         0.02         0.02         0.02         0.02         0.02         0.02         0.02         0.02         0.02         0.02         0.02         0.02         0.02         0.02         0.02         0.02         0.02         0.02         0.02         0.02         0.02         0.02         0.02         0.02         0.02         0.02         0.02         0.02         0.02         0.02         0.02         0.02         0.02         0.02         0.02         0.02         0.02         0.02         0.02         0.02         0.02         0.02         0.02         0.02         0.02         0.02         0.02         0.02         0.02         0.02         0.02         0.02         0.02         0.02         0.02         0.02         0.02         0.02         0.02         0.02         0.02         0.02         0.02         0.02         0.02         0.02         0.02         0.02         0.02         0.02         0.02         0.02         0.02         0.02         0.02         0.02         0.02         0.02         0.02         0.02         0.02 <t< th=""><th><ul> <li>Ode stravna<br/>2015 4. ženicut</li> <li>Zanicut</li> <li>Zanicut</li> <li>Zanicut</li> <li>Zanicut</li> </ul></th></t<> | <ul> <li>Ode stravna<br/>2015 4. ženicut</li> <li>Zanicut</li> <li>Zanicut</li> <li>Zanicut</li> <li>Zanicut</li> </ul> |
| Plantial Vyros           | stat Vyforat vén            |                   |        | Tologialiver Bolt Tok Venuer                                                                                                    | Vyber viz                                                                                                    |

Obr. 62.

Označte zatržením protokol k dalšímu zpracování (náhledu / tisku)

| Contract Interest                | Nantauros Mar | ment Expected      |                   |         |  |                                                         |                                   |                                                        |                                      | Contraction of the local division of the local division of the loc |                                                                    | 0.00          |      |
|----------------------------------|---------------|--------------------|-------------------|---------|--|---------------------------------------------------------|-----------------------------------|--------------------------------------------------------|--------------------------------------|----------------------------------------------------------------------------------------------------|--------------------------------------------------------------------|---------------|------|
| Protokoly                        |               |                    |                   |         |  |                                                         |                                   | als                                                    | ~                                    | -                                                                                                    |                                                                    | 1-OF          | 1    |
| informace o pilote               | 0)            |                    | PMiny 6d          | :3by    |  |                                                         |                                   |                                                        |                                      |                                                                                                    |                                                                    |               |      |
| Pomoci «Pfenést» p<br>DIAGTESTER | feneste na PC | (prolokoly jobu pl | Nom z KTS vymazár | st.     |  | PC                                                      |                                   |                                                        |                                      |                                                                                                    |                                                                    | Attackerst 14 | mbia |
| Nazev přístroje                  | Značka        | Typ                | Rok výroby        | Datum 1 |  | Nazev přistoje<br>DAGTESTER<br>DAGTESTER<br>P DAGTESTER | Značka<br>SKODA<br>SKODA<br>SKODA | Typ<br>Octavia [125]<br>Octavia 2.0 T<br>Octavia 2.0 T | Rak výroby<br>05/2010 -<br>05/2004 - | Datum <sup>1</sup><br>10.12.2015 14<br>17.12.2015 7<br>17.12.2015 17                                                                                                    | Odoje zákazné<br>Zerocovst<br>Zjerocovst<br>Zerocovst<br>Zerocovst |               |      |
|                                  |               |                    |                   |         |  |                                                         |                                   |                                                        |                                      |                                                                                                    |                                                                    |               |      |
|                                  |               |                    |                   |         |  |                                                         |                                   |                                                        |                                      |                                                                                                    |                                                                    |               |      |
|                                  |               |                    |                   |         |  |                                                         |                                   |                                                        |                                      |                                                                                                    |                                                                    |               |      |
|                                  |               |                    |                   |         |  |                                                         |                                   |                                                        |                                      |                                                                                                    |                                                                    |               |      |
| Pientat                          | (ymazet       | Vytrut vie         |                   |         |  | Tiskowj náhled                                          |                                   | đe Tak                                                 | Vyma                                 | cae ) Vytrae                                                                                                    | ute                                                                |               |      |
| Presid                           | Armazat 🛛 🗐   | Vytrut vie         | •                 |         |  | Tiskový náhled                                          |                                   | đn Tink                                                | - Vyena                              | os Vyhre                                                                                                    | ute                                                                |               |      |

#### Obr. 63

Zvolte "Tiskový náhled". Zobrazí se protokol.

| II. (prívate) :<br>II. (business) :<br>SKODA,Octavia [125] Combi,Vznětový<br>Global OBD II<br>1. Přehled palubní diagnostky<br>Se8 Řízení motoru 1<br>Mod 9. informace o vozdíle<br>TMBH-E6125C2171782                                | Č. zakázky<br>Číslo zákazníka<br>Označení<br>Kilometrový stav<br>Uv. do prov.<br>Mechanik<br>Telefon<br>Fax | ,   |      |
|----------------------------------------------------------------------------------------------------|----------------------------------------------------------------------------------------------------|-----|------|
| II. (private) :<br>II. (business) :<br>SKODA,Octavia [125] Combi,Vznětový<br>Global OBD II<br>1. Přehled palubní diagnostky<br>Se8 Řízení motoru 1<br>M04 (informace o vozícile<br>TMBH-E81252/17/82                                  | Číslo zákaznika<br>Označení<br>Kilometrový stav<br>Uv. do prov.<br>Mechanik<br>Telefon<br>Fax               | ,   | 172  |
| II. (private) :<br>II. (business) :<br>SKODA,Octavia [125] Combi,Vznětový<br>Global OBD II<br>1. Přehled palubní diagnostky<br>Se8<br>Mo49, informace o vozdle<br>Mo49, informace o vozdle<br>M049, informace o vozdle                | Označení<br>Kilometrový stav<br>Uv. do prov.<br>Mechanik<br>Telefon<br>Fax                                  | ,   | 172  |
| II. (private) :<br>II. (business) :<br>SKODA,Octavia [125] Combi,Vznětový<br>Global OBD II<br>1. Přehled palubní diagnostky<br>Se8 Řízení motoru 1<br>Mod 9. informace o vozídle<br>TMBH-E6125C2171782                                | Kilometrový stav<br>Uv. do prov.<br>Mechanik<br>Telefon<br>Fax                                              | , : |      |
| II. (prívate) :<br>II. (business) :<br>SKODA,Octavia [125] Combi,Vznětový<br>Global OBD II<br>1. Přehled palubní diagnostky<br>Se8<br>M04 (i,informace o vozíle<br>M04 (i,informace o vozíle<br>M04 (i,informace o vozíle             | Violentary star<br>Uv. do prov.<br>Mechanik<br>Telefon<br>Fax                                               |     |      |
| II. (private) :<br>II. (business) :<br>SKODA,Octavia [125] Combi,Vznětový<br>Global OBD II<br>1. Přehled palubní diagnostiky<br>Sel Řízení motoru 1<br>Mod 9. informace o vozíle<br>Řízení motoru 1<br>Mod 9. informace o vozíle      | Uv. do prov.<br>Mechanik<br>Telefon<br>Fax                                                                  | : : |      |
| II. (private) :<br>II. (business) :<br>SKODA,Octavia [1Z5] Combi,Vznětový<br>Global OBD II<br>1. Přehled palubní diagnostiky<br>Se8 (kinomace o vozície<br>Mo 9 (kinomace o vozície<br>Mo 9 (kinomace o vozície<br>MaselesiZ52(11782) | Mechanik<br>Telefon<br>Fax                                                                                  | :   | 172  |
| II. (prívate) :<br>II. (business) :<br>SKODA, Octavia [125] Combi, Vznětový<br>Global OBD II<br>1. Přehled palubní diagnostiky<br>5e8 Řízení motoru 1<br>Mod 9. informace o vozícle<br>TMBH-E6125C2117192                             | Telefon<br>Fax                                                                                              | :   | 172  |
| II. (business) :<br>SKODA,Octavia [125] Combi,Vznětový<br>Global OBD II<br>1. Přehled palubní diagnostky<br>Se8 Řízení motoru 1<br>Mod 9. informace o vozíle Řízení motoru 1<br>Mod 9. informace o vozíle                             | Fax                                                                                                    | :   | 17.2 |
| SKODA,Octavia [125] Combi,Vznětový<br>Global OBD II<br>1. Přehled palubní diagnostiky<br>Se8<br>Mo4 6, informace o vozídle<br>TMBHE8125211782                                                                                         |                                                                                                    |     | 17.2 |
| TMBHE6125C2171792                                                                                                    |                                                                                                    |     | 17.5 |
| IMBRE0120G2171792                                                                                                    |                                                                                                    |     |      |
| Režim 1. skutečné hodnoty                                                                                                    |                                                                                                    |     |      |
| certifikaváno EOBD                                                                                                    |                                                                                                    |     |      |
| Požadovaný stav MII : Vynouto                                                                                                    |                                                                                                    |     |      |
| Počet potvrzených kódů poruchy: 0                                                                                                    |                                                                                                    |     |      |
| Vyhodnoceni OBD                                                                                                    |                                                                                                    |     |      |
| rozpozn. vynechávání Podporováno<br>Ne                                                                                                    |                                                                                                    |     |      |
| rozpozn. vynechávání Hotovo Ne                                                                                                    |                                                                                                    |     |      |
| rozpozn. vynechávání Odblokováno<br>Ne                                                                                                    |                                                                                                    |     |      |
| rozpozn. vynechávání Ukončeno Ne                                                                                                    |                                                                                                    |     |      |
| palivový systém Podporováno Ano                                                                                                    |                                                                                                    |     |      |
| palivovy system Potovo Ano                                                                                                    |                                                                                                    |     |      |
| palivový system Oddokovano Ano                                                                                                    |                                                                                                    |     |      |
| ostatni komponenty Podporováno Ano                                                                                                    |                                                                                                    |     |      |
| ostatni komponenty Hotovo Ano                                                                                                    |                                                                                                    |     |      |
| ostatní komponenty Odblokováno Ano                                                                                                    |                                                                                                    |     |      |
| ostatní komponenty Ukončeno Ano                                                                                                    |                                                                                                    |     |      |
| Katalyzátor NMHC Podporováno Ne                                                                                                    |                                                                                                    |     |      |
| Katalyzátor NMHC Hotovo Ne                                                                                                    |                                                                                                    |     |      |
| Katalyzátor NMHC Odblokováno Ne                                                                                                    |                                                                                                    |     |      |
| Katalyzátor NMHC Ukončeno Ne                                                                                                    |                                                                                                    |     |      |
| Dodatecna uprava NOx Podporováno<br>Ne                                                                                                    |                                                                                                    |     |      |
| Dodatecna uprava NOx Hotovo Ne                                                                                                    |                                                                                                    |     |      |
| Ne                                                                                                    |                                                                                                    |     |      |

|                                                  | - | <br> |
|--------------------------------------------------|---|------|
|                                                  |   |      |
|                                                  |   |      |
| známky:                                          |   |      |
|                                                  |   |      |
|                                                  |   |      |
|                                                  |   |      |
|                                                  |   |      |
|                                                  |   |      |
|                                                  |   |      |
|                                                  |   |      |
|                                                  |   |      |
|                                                  |   |      |
| Celkový počet kódů poruchy: 0                    |   |      |
| Rež.3/7/A statické/sporadické/trvalé<br>ch. kódy |   |      |
| Ukončeno Ne                                      |   |      |
| Odbiokováno Ano                                  |   |      |
| Rec.sp.a/nebo var./liz.ventilu                   |   |      |
| Rec.sp.a/nebo var.fiz.ventilu Hotovo             |   |      |
| Rec.sp.a/nebo var.fiz.ventilu<br>Podporováno Ano |   |      |
| Částicový fitr Ukončeno Ne                       |   |      |
| Částicový fitr Odbiokováno Ano                   |   |      |
| Částicový fitr Hotovo Ano                        |   |      |
| Částicový filr Podograváno Ago                   |   |      |
| Snimać spalin Odbiokovano Ano                    |   |      |
| Snimač spalin Hotovo Ano                         |   |      |
| Snimač spalin Podporováno Ano                    |   |      |
| Sledování plnicího tlaku Ukončeno Ne             |   |      |
| Sledování plnicího tlaku Odbiokováno<br>Ano      |   |      |
| Sledování plnicího tlaku Hotovo Ne               |   |      |
| 2010                                             |   |      |
| Ann                                              |   |      |

Obr. 64 -65

Údaje vyžadované do protokolu ME mohou být obsaženy na více stránkách.

Vyhodnoťte stav paměti závad a readiness kódů. Vytiskněte protokol ve dvou exemplářích. Výtisky se označí jménem technika, podpisem, razítkem SME a připojí se k výtiskům protokolu ME.

# Popis pozic testu připravenosti:

| ISO 15031-5, ISO 27145, SEA J1979-DA |                                                               |                                                               |                                       |  |  |  |  |
|--------------------------------------|---------------------------------------------------------------|---------------------------------------------------------------|---------------------------------------|--|--|--|--|
| Pozice                               | Zážehový Vznětový                                             |                                                               | Trvale/sporadicky<br>sledovaný systém |  |  |  |  |
| 0                                    |                                                               |                                                               |                                       |  |  |  |  |
| 1                                    | Kompletnost komponent                                         | Kompletnost komponent                                         | trvale                                |  |  |  |  |
| 2                                    | Palivový systém                                               | Palivový systém                                               | trvale                                |  |  |  |  |
| 3                                    | Výpadky spalování                                             | Výpadky spalování                                             | trvale                                |  |  |  |  |
| 4                                    | Recirkulace spalin AGR<br>nebo variabilní časování<br>ventilu | Recirkulace spalin AGR<br>nebo variabilní časování<br>ventilu | sporadicky                            |  |  |  |  |
| 5                                    | Vyhřívání lambda sond                                         | Filtr pevných částic                                          | sporadicky                            |  |  |  |  |
| 6                                    | Lambdasondy                                                   |                                                               | sporadicky                            |  |  |  |  |
| 7                                    | Rezervováno – vždy 0                                          | Rezervováno – vždy 0                                          | sporadicky                            |  |  |  |  |
| 8                                    | Sekundární vzduch                                             | Plnící tlak                                                   | sporadicky                            |  |  |  |  |
| 9                                    | Odvzdušnění nádrže                                            | Rezervováno – vždy 0                                          | sporadicky                            |  |  |  |  |
| 10                                   | Vyhřívání katalyzátoru                                        | Následné zpracování<br>výfukových plynů NOx/SCR               | sporadicky                            |  |  |  |  |
| 11                                   | Katalyzátor                                                   | NMHC katalyzátor                                              | sporadicky                            |  |  |  |  |

| SAE J1939-73 |                                                               |                                                 |                                       |
|--------------|---------------------------------------------------------------|-------------------------------------------------|---------------------------------------|
| Pozice       | Zážehový                                                      | Vznětový                                        | Trvale/sporadicky<br>sledovaný systém |
| 1            | Kompletnost komponent                                         | Kompletnost komponent                           | trvale                                |
| 2            | Palivový systém                                               | Palivový systém                                 | trvale                                |
| 3            | Výpadky spalování                                             | Výpadky spalování                               | trvale                                |
| 4            | Recirkulace spalin AGR<br>nebo variabilní časování<br>ventilu | Rezervováno – vždy 0                            | sporadicky                            |
| 5            | Vyhřívání lambda sond                                         | Rezervováno – vždy 0                            | sporadicky                            |
| 6            | Lambdasondy                                                   | Rezervováno – vždy 0                            | sporadicky                            |
| 7            | Klimatizace                                                   | NMHC katalyzátor                                | sporadicky                            |
| 8            | Sekundární vzduch                                             | Následné zpracování<br>výfukových plynů NOx/SCR | sporadicky                            |
| 9            | Odvzdušnění nádrže                                            | Filtr pevných částic                            | sporadicky                            |
| 10           | Vyhřívání katalyzátoru                                        | Kontrola plnícího tlaku                         | sporadicky                            |
| 11           | Katalyzátor                                                   | Podpora studeného startu                        | sporadicky                            |

Poznámky

Robert Bosch odbytová s. r. o. Automobilová technika Pod Višňovkou 35/1661 140 00 Praha 4 - Krč Tel. 261 300 438 www.bosch.cz